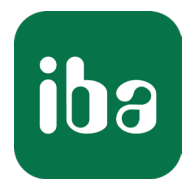

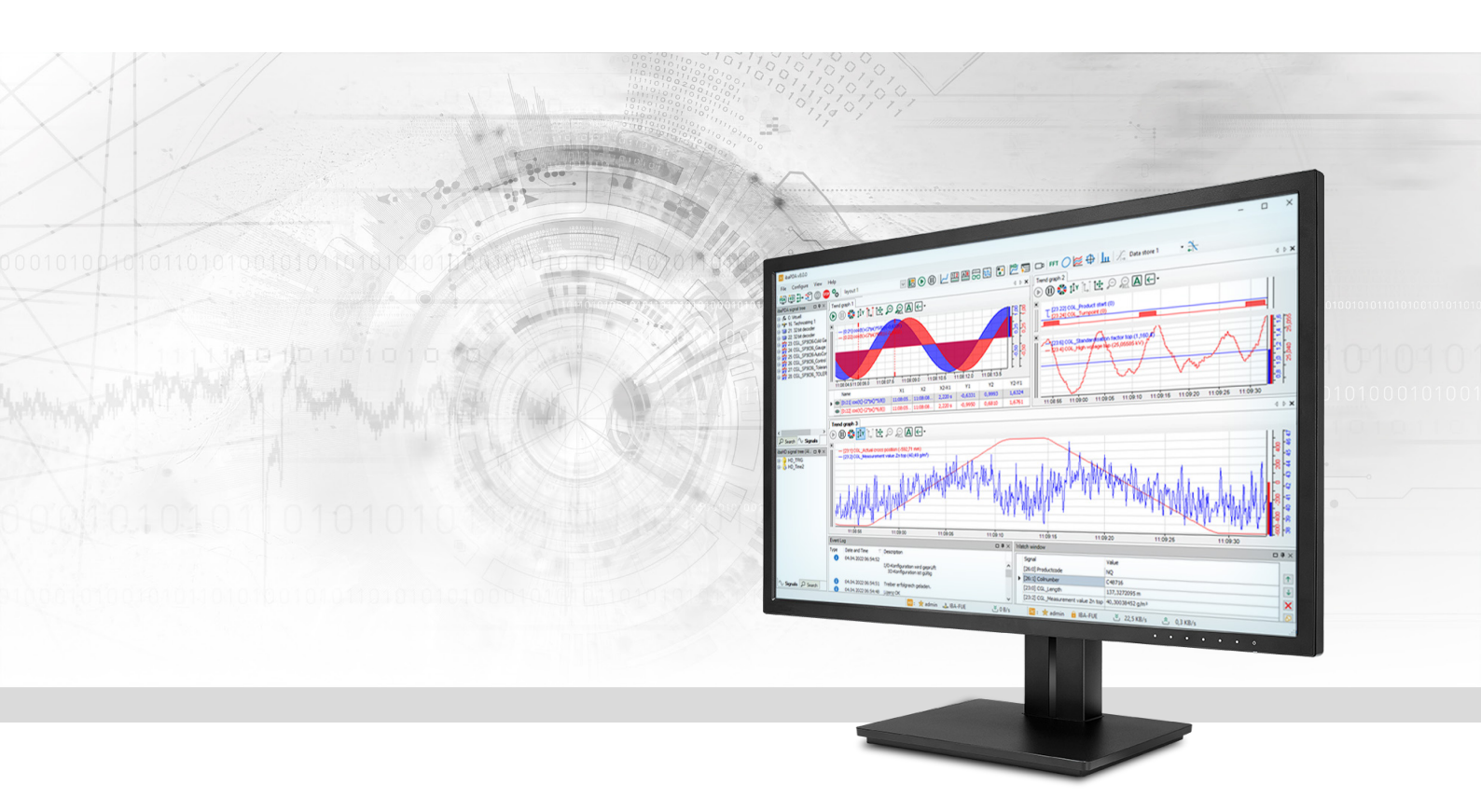

# **ibaPDA-Interface-S7-TCP/UDP** Datenschnittstelle TCP/UDP zu SIMATIC S7

Handbuch Ausgabe 3.1

> Messsysteme für Industrie und Energie www.iba-ag.com

#### Hersteller

iba AG Königswarterstraße 44 90762 Fürth Deutschland

#### Kontakte

| Zentrale | +49 911 97282-0  |
|----------|------------------|
| Support  | +49 911 97282-14 |
| Technik  | +49 911 97282-13 |
| E-Mail   | iba@iba-ag.com   |
| Web      | www.iba-ag.com   |

Weitergabe sowie Vervielfältigung dieser Unterlage, Verwertung und Mitteilung ihres Inhalts sind nicht gestattet, soweit nicht ausdrücklich zugestanden. Zuwiderhandlungen verpflichten zu Schadenersatz.

© iba AG 2024, alle Rechte vorbehalten.

Der Inhalt dieser Druckschrift wurde auf Übereinstimmung mit der beschriebenen Hard- und Software überprüft. Dennoch können Abweichungen nicht ausgeschlossen werden, so dass für die vollständige Übereinstimmung keine Garantie übernommen werden kann. Die Angaben in dieser Druckschrift werden jedoch regelmäßig aktualisiert. Notwendige Korrekturen sind in den nachfolgenden Auflagen enthalten oder können über das Internet heruntergeladen werden.

Die aktuelle Version liegt auf unserer Website www.iba-ag.com zum Download bereit.

| Version | Datum   | Revision                                 | Autor | Version SW |
|---------|---------|------------------------------------------|-------|------------|
| 3.1     | 03-2024 | Module length im Header muss gerade sein | RM/IP | 8.4.0      |

Windows<sup>®</sup> ist eine Marke und eingetragenes Warenzeichen der Microsoft Corporation. Andere in diesem Handbuch erwähnte Produkt- und Firmennamen können Marken oder Handelsnamen der jeweiligen Eigentümer sein.

# Inhalt

| 1 | Zu diese | r Dokumentation5                                        |
|---|----------|---------------------------------------------------------|
|   | 1.1      | Zielgruppe und Vorkenntnisse5                           |
|   | 1.2      | Schreibweisen5                                          |
|   | 1.3      | Verwendete Symbole6                                     |
| 2 | Systemv  | oraussetzungen7                                         |
| 3 | Datensc  | hnittstelle TCP/UDP zu SIMATIC S78                      |
|   | 3.1      | Allgemeine Informationen                                |
|   | 3.2      | Konfiguration und Projektierung SIMATIC S79             |
|   | 3.2.1    | Datenbausteine                                          |
|   | 3.2.1.1  | Header11                                                |
|   | 3.2.1.2  | Datenbereiche                                           |
|   | 3.2.2    | S7-300/S7-400-CPUs ohne lokale Ethernet-Schnittstelle13 |
|   | 3.2.3    | S7-300/S7-400-CPUs mit lokaler Ethernet-Schnittstelle16 |
|   | 3.2.4    | S7-1200-CPUs mit lokaler Ethernet Schnittstelle18       |
|   | 3.2.5    | S7-1500-CPUs mit lokaler Ethernet Schnittstelle20       |
|   | 3.3      | Konfiguration und Projektierung ibaPDA22                |
|   | 3.3.1    | Allgemeine Einstellungen                                |
|   | 3.3.2    | Allgemeine Einstellungen der Schnittstelle23            |
|   | 3.3.3    | Modul hinzufügen24                                      |
|   | 3.3.4    | Allgemeine Moduleinstellungen25                         |
|   | 3.3.5    | Signalkonfiguration                                     |
|   | 3.3.6    | Modultyp S7 TCP/UDP Integer                             |
|   | 3.3.7    | Modultyp S7 TCP/UDP Real                                |
|   | 3.3.8    | Modultyp S7 TCP/UDP Allgemein                           |
|   | 3.3.9    | Modultypen S7 UDP Request/S7 UDP Request Decoder29      |
|   | 3.3.10   | Moduldiagnose                                           |

| 4 | Diagnos | e                                                      | 30 |
|---|---------|--------------------------------------------------------|----|
|   | 4.1     | Lizenz                                                 | 30 |
|   | 4.2     | Sichtbarkeit der Schnittstelle                         | 30 |
|   | 4.3     | Protokolldateien                                       | 31 |
|   | 4.4     | Verbindungsdiagnose mittels PING                       | 32 |
|   | 4.5     | Überprüfung der Verbindung                             | 33 |
|   | 4.6     | Diagnosemodule                                         | 35 |
| 5 | Anhang  |                                                        | 41 |
|   | 5.1     | Fehlerbehebung                                         | 41 |
|   | 5.1.1   | Probleme mit TCP-Performance durch Delayed Acknowledge | 41 |
|   | 5.1.2   | Unbrauchbare TCP-Daten als Folge des Nagle-Algorithmus | 43 |
| 6 | Support | und Kontakt                                            | 45 |

# **1** Zu dieser Dokumentation

Diese Dokumentation beschreibt die Funktion und Anwendung der Software-Schnittstelle

*ibaPDA-Interface-S7-TCP/UDP*.

Diese Dokumentation ist eine Ergänzung zum *ibaPDA*-Handbuch. Informationen über alle weiteren Eigenschaften und Funktionen von *ibaPDA* finden Sie im *ibaPDA*-Handbuch bzw. in der Online-Hilfe.

# **1.1 Zielgruppe und Vorkenntnisse**

Diese Dokumentation wendet sich an ausgebildete Fachkräfte, die mit dem Umgang mit elektrischen und elektronischen Baugruppen sowie der Kommunikations- und Messtechnik vertraut sind. Als Fachkraft gilt, wer auf Grund der fachlichen Ausbildung, Kenntnisse und Erfahrungen sowie Kenntnis der einschlägigen Bestimmungen die übertragenen Arbeiten beurteilen und mögliche Gefahren erkennen kann.

Im Besonderen wendet sich diese Dokumentation an Personen, die mit Projektierung, Test, Inbetriebnahme oder Instandhaltung von Speicherprogrammierbaren Steuerungen der unterstützten Fabrikate befasst sind. Für den Umgang mit *ibaPDA-Interface-S7-TCP/UDP* sind folgende Vorkenntnisse erforderlich bzw. hilfreich:

- Betriebssystem Windows
- Grundkenntnisse *ibaPDA*
- Kenntnis von Projektierung und Betrieb des betreffenden Steuerungssystems

# 1.2 Schreibweisen

In dieser Dokumentation werden folgende Schreibweisen verwendet:

| Aktion                              | Schreibweise                                          |  |  |
|-------------------------------------|-------------------------------------------------------|--|--|
| Menübefehle                         | Menü Funktionsplan                                    |  |  |
| Aufruf von Menübefehlen             | Schritt 1 – Schritt 2 – Schritt 3 – Schritt x         |  |  |
|                                     | Beispiel:                                             |  |  |
|                                     | Wählen Sie Menü Funktionsplan – Hinzufügen – Neu-     |  |  |
|                                     | er Funktionsblock                                     |  |  |
| Tastaturtasten                      | <tastenname></tastenname>                             |  |  |
|                                     | Beispiel: <alt>; <f1></f1></alt>                      |  |  |
| Tastaturtasten gleichzeitig drücken | <tastenname> + <tastenname></tastenname></tastenname> |  |  |
|                                     | Beispiel: <alt> + <strg></strg></alt>                 |  |  |
| Grafische Tasten (Buttons)          | <tastenname></tastenname>                             |  |  |
|                                     | Beispiel: <ok>; <abbrechen></abbrechen></ok>          |  |  |
| Dateinamen, Pfade                   | Dateiname, Pfad                                       |  |  |
|                                     | Beispiel: Test.docx                                   |  |  |

# 1.3 Verwendete Symbole

Wenn in dieser Dokumentation Sicherheitshinweise oder andere Hinweise verwendet werden, dann bedeuten diese:

#### Gefahr!

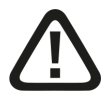

Wenn Sie diesen Sicherheitshinweis nicht beachten, dann droht die unmittelbare Gefahr des Todes oder der schweren Körperverletzung!

■ Beachten Sie die angegebenen Maßnahmen.

Warnung!

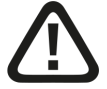

Wenn Sie diesen Sicherheitshinweis nicht beachten, dann droht die mögliche Gefahr des Todes oder schwerer Körperverletzung!

Beachten Sie die angegebenen Maßnahmen.

Vorsicht!

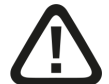

Wenn Sie diesen Sicherheitshinweis nicht beachten, dann droht die mögliche Gefahr der Körperverletzung oder des Sachschadens!

■ Beachten Sie die angegebenen Maßnahmen.

#### Hinweis

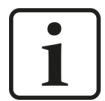

Hinweis, wenn es etwas Besonderes zu beachten gibt, wie z. B. Ausnahmen von der Regel usw.

#### Tipp

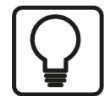

Tipp oder Beispiel als hilfreicher Hinweis oder Griff in die Trickkiste, um sich die Arbeit ein wenig zu erleichtern.

#### Andere Dokumentation

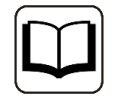

Verweis auf ergänzende Dokumentation oder weiterführende Literatur.

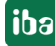

# 2 Systemvoraussetzungen

Folgende Systemvoraussetzungen sind für die Verwendung der Datenschnittstelle S7 TCP/UDP erforderlich:

- *ibaPDA* v7.0.0 oder höher
- Lizenz für *ibaPDA-Interface-S7-TCP/UDP*
- Netzwerkanschluss 10/100 Mbit
- STEP 7 ab Version V4.0 oder TIA-Portal ab V11
- S7 CPU mit integriertem PN-Port oder Kommunikationsprozessor

In der *ibaPDA*-Dokumentation finden Sie weitere Anforderungen an die Computer-Hardware und die unterstützten Betriebssysteme.

#### Hinweis

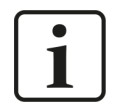

Es wird empfohlen, die TCP/IP-Kommunikation auf einem separaten Netzwerksegment durchzuführen, um eine gegenseitige Beeinflussung durch sonstige Netzwerkkomponenten auszuschließen.

#### Systemeinschränkungen

 Unterschiedliche Behandlung des TCP/IP-Acknowledge siehe Probleme mit TCP-Performance durch Delayed Acknowledge, Seite 41 (alle ibaPDA-Versionen).

#### Lizenzen

| Bestell-Nr. | Produktbezeichnung               | Beschreibung                                                                                                    |
|-------------|----------------------------------|----------------------------------------------------------------------------------------------------|
| 31.001040   | ibaPDA-Interface-S7-TCP/UDP      | Erweiterungslizenz für ein <i>ibaPDA</i> -<br>System um eine TCP/IP und UDP/IP<br>Schnittstelle<br>Anzahl der Verbindungen: 64                                                           |
| 31.101040   | one-step-up-Interface-S7-TCP/UDP | Erweiterungslizenz für eine vorhan-<br>dene <i>ibaPDA-Interface-S7-TCP/UDP</i><br>Schnittstelle um 64 weitere S7-TCP/<br>UDP-Verbindungen (maximal 3 Erwei-<br>terungslizenzen zulässig) |

# 3 Datenschnittstelle TCP/UDP zu SIMATIC S7

# 3.1 Allgemeine Informationen

Die Schnittstelle S7-TCP/UDP ist geeignet, um Messdaten aus einer S7-Steuerung über die Standard-Netzwerkkarte des *ibaPDA*-PC mittels des Protokolls TCP/IP oder UDP zu erfassen. Hierzu ist eine Verbindungsprojektierung und Programmierung des Datenversendens in der Steuerung erforderlich.

Die Auswahl der zu messenden Signale erfolgt durch Rangieren der Werte in Datenbausteine (DB), deren Datenstrukturen durch die Modultypen von *ibaPDA* vorgegeben sind. Anschließend werden die Datenbausteine mit S7-Kommunikationsbausteinen als Telegramme an den *ibaPDA*-PC gesendet.

Im *ibaPDA-Interface-S7-TCP/UDP* sind drei Modultypen definiert:

| nteger: 32 Analogwerte (Integer) und 32 Binärsignale |                                                               |
|------------------------------------------------------|---------------------------------------------------------------|
| Real:                                                | 8, 16 oder 32 Analogwerte (Real) und 32 Binärsignale          |
| Allgemein:                                           | beliebige Datenstruktur mit maximaler Länge von 4096 Bytes 1) |

Jedes Modul ist einer Verbindung zugeordnet. Auf *ibaPDA*-Seite können max. 256 Verbindungen erstellt werden. Auf der S7-Seite hängt die max. Anzahl der Verbindungen vom CPU-Typ ab.

Der Hauptvorteil dieser Art der Messung liegt darin, dass keine spezielle Hardware benötigt wird, wenn bereits ein Ethernet-Anschluss in der Steuerung existiert.

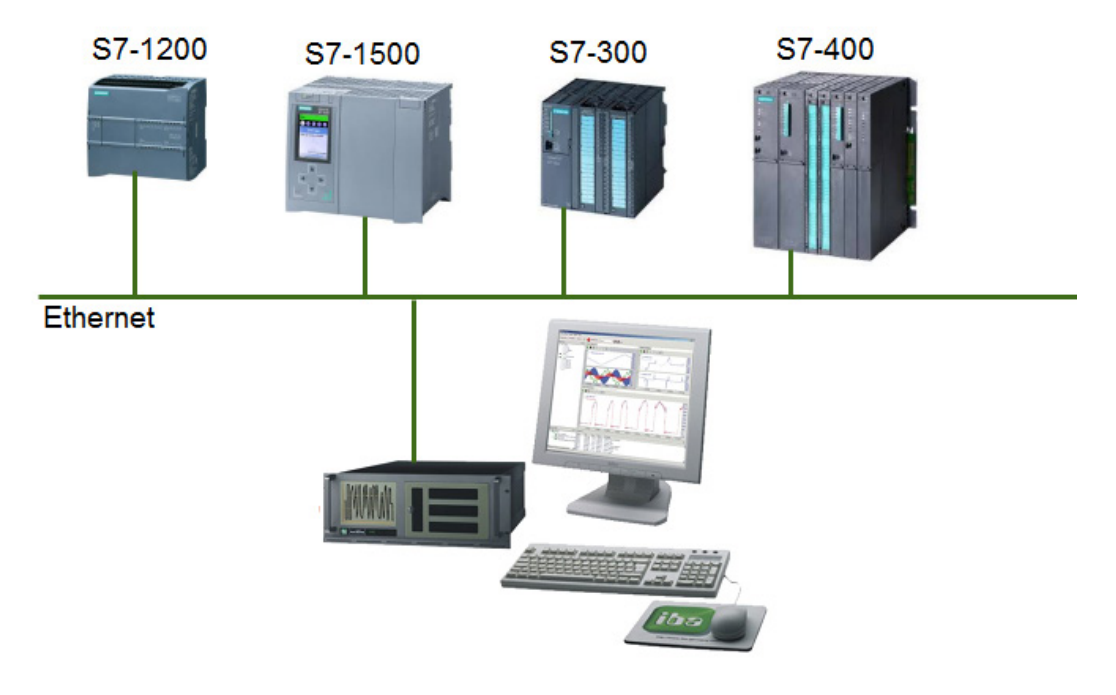

<sup>1)</sup> Bis ibaPDA V6.30 begrenzt durch Eigenschaften der S7-Kommunikationsprozessoren

#### TCP und UDP

Das Transmission Control Protocol, kurz TCP, ist ein verbindungsorientiertes Protokoll und soll maßgeblich Datenverluste verhindern, Dateien und Datenströme aufteilen und Datenpakete Anwendungen zuordnen können.

Das User Datagram Protocol, kurz UDP, ist ein verbindungsloses Transport-Protokoll. Es hat damit eine vergleichbare Aufgabe, wie das verbindungsorientierte TCP. Allerdings arbeitet es verbindungslos und damit unsicher. Das bedeutet, der Absender weiß nicht, ob seine verschickten Datenpakete angekommen sind. Während TCP Bestätigungen beim Datenempfang sendet, verzichtet UDP darauf. Das hat den Vorteil, dass der Paket-Header viel kleiner ist und die Übertragungsstrecke keine Bestätigungen übertragen muss. Prinzipiell ist damit eine etwas höhere Datenrate möglich.

Beide arbeiten mit dem Internetprotokoll IP, der Schicht 4 (Transportschicht) des OSI-Schichtenmodells.

#### Hinweis

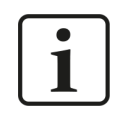

Wenn in den folgenden Beispielen auch bei UDP von Verbindungen die Rede ist, so bezieht sich diese nicht auf eine aufzubauende und abzubauende Netzwerkverbindung, sondern bezeichnet nur den Kommunikationsweg vom Sender zum Empfänger.

# 3.2 Konfiguration und Projektierung SIMATIC S7

Dieser Abschnitt beschreibt die Vorgehensweise bei der Erstellung der TCP/IP- bzw. UDP-Verbindung, der notwendigen Datenbausteine und der Parametrierung der Sendebausteine. Abhängig von der CPU-Familie gibt es dafür verschiedene Varianten.

- CPUs ohne lokale Ethernet-Schnittstelle
   Die Projektierung auf der S7-Seite wird mit den STEP7-Werkzeugen "HW-Konfig" und "NetPro" durchgeführt, welche im SIMATIC Manager enthalten sind. Im Programm STEP 7 fügen Sie Sendebausteine (AG\_SEND, AG\_LSEND) ein, welche die projektieren Verbindungen verwenden.
- CPUs mit lokaler Ethernet-Schnittstelle
   Die Verbindungen müssen Sie nicht gesondert projektieren. Sowohl der Verbindungsaufbau als auch das Senden erfolgt in STEP 7 mit Standardbausteinen (TCON, TSEND, TUSEND).
- Die CPUs der Reihe S7-1200 und S7-1500 Diese haben generell lokale Ethernet-Schnittstellen und sind nur mit dem TIA Portal projektierbar. Hier gibt es Bausteine, die sowohl den Verbindungsaufbau als auch das Datensenden übernehmen (TSEND\_C).

#### Hinweis

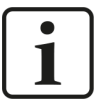

Bei allen im folgenden beschriebenen Verbindungsarten ist zu beachten:

- Bei allen Verbindungen ist die S7-CPU der aktive Partner.
- Der Partner-Port muss mit der Einstellung in *ibaPDA* (Interface S7-TCP-UDP) übereinstimmen (Vorbesetzung in *ibaPDA*: 4170).
- Dieser Port muss in dem *ibaPDA*-PC in der Windows Firewall freigegeben werden.
- Dieser Port darf nicht anderweitig vergeben sein.
- Beachten Sie bei der Erstellung weiterer Verbindungen:
  - Vergeben Sie immer neue Verbindungsnamen.
  - Vergeben Sie immer neue lokale Portnummer.
  - Verwenden Sie immer dieselbe Partner-IP-Adresse.
  - Verwenden Sie immer dieselbe Partner-Portnummer.

#### 3.2.1 Datenbausteine

Bei allen oben genannten Methoden müssen die zu sendenden Daten in Datenbausteinen bereitgestellt werden.

Entsprechend der *ibaPDA*-Modulstruktur werden die Daten pro Modul mit einem Telegramm übertragen. Jedem Telegramm liegt ein Datenbaustein und eine Verbindung zu Grunde. Die Datenbausteine haben einen einheitlichen Header und eine dem Modultyp entsprechenden Datenstruktur.

#### Hinweis

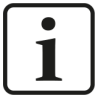

#### Besonderheit für S7-1200-/S7-1500-Steuerungen:

Deaktivieren Sie bei den Telegramm-Datenbausteinen das Bausteinattribut *Optimierter Bausteinzugriff*. Der Zugriff auf optimierte Datenbausteine bei S7-1200-/S7-1500-Steuerungen wird nicht unterstützt.

| ibaPDA_TCPIP_IN     | PDA_TCPIP_INTEGER [DB222] X             |  |  |
|---------------------|-----------------------------------------|--|--|
| Allgemein           |                                         |  |  |
| Allgemein           | Attribute                               |  |  |
| Information         |                                         |  |  |
| Zeitstempel         |                                         |  |  |
| Übersetzung         | Nur im Ladespeicher ablegen             |  |  |
| Schutz<br>Attribute | Datenbaustein im Gerät schreibgeschützt |  |  |

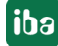

### 3.2.1.1 Header

Der Header besteht aus 3 Integer-Werten.

| KOP/AW                         | 🗱 KOP/AWL/FUP - [DB222 "ibaPDA_TCPIP_INTEGER" S7CLASSIC_TCP_V00\CPU3xx with PN-IF\CPU 314C-2 PN/DP\\DB222] |                             |                        |                                                                             |  |  |  |  |
|--------------------------------|----------------------------------------------------------------------------------------------------|-----------------------------|------------------------|-----------------------------------------------------------------------------|--|--|--|--|
| 🖬 Datei                        | 🗇 Datei Bearbeiten Einfügen Zielsystem Test Ansicht Extras Fenster Hilfe                                   |                             |                        |                                                                             |  |  |  |  |
| 🗋 🚔 🔓                          | D 🖆 計 🛃 券 階 🏨 더 여 (대 🎪 🖂 약 66 !< >! □ 🖳 Ⅰ                                                                  |                             |                        |                                                                             |  |  |  |  |
| • 74 •                         | ● ¾ ⊕ ≫ •→ l‡ b <sub>□</sub>                                                                               |                             |                        |                                                                             |  |  |  |  |
|                                | Adresse Name Typ Anfangswert Kommentar                                                                     |                             |                        |                                                                             |  |  |  |  |
| Adresse                        | Name                                                                                                    | Тур                         | Anfangswert            | Kommentar                                                                   |  |  |  |  |
| Adresse<br>0.0                 | Name                                                                                                    | Typ<br>STRUCT               | Anfangswert            | Kommentar                                                                   |  |  |  |  |
| Adresse<br>0.0<br>+0.0         | Name<br>message_length                                                                                     | Typ<br>STRUCT<br>INT        | Anfangswert<br>74      | Kommentar<br>total length of the DB in bytes                                |  |  |  |  |
| Adresse<br>0.0<br>+0.0<br>+2.0 | Name<br>message_length<br>module_index                                                                     | Typ<br>STRUCT<br>INT<br>INT | Anfangswert<br>74<br>0 | Kommentar<br>total length of the DB in bytes<br>ibaPDA- module index (0063) |  |  |  |  |

message\_length

Gesamtgröße (in Bytes) des Datenpakets. Message\_length muss eine gerade Anzahl von Bytes sein. Der Wert darf während der Datenübertragung nicht verändert werden. Dieser Wert ist auch beim Aufruf des Sendebausteins anzugeben.

Die Länge ist abhängig vom Modultyp:

| bei Modultyp Integer:  | 74                                        |
|------------------------|-------------------------------------------|
| bei Modultyp Real:     | 42, 74 oder 138 (bei 8, 16 oder 32 Reals) |
| bei Modultyp All:emein | 84096                                     |

module\_index

Kennung für die Zuordnung des Datensatzes zu dem Interface Modul in *ibaPDA*. In diesem Index ist auch der Modultyp verschlüsselt: Der Index wird durch eine laufende Nummer 00...63 und einem dem Modultyp und der Lizenz entsprechenden Offset gebildet.

| Modultyp  | 1. Lizenz | 2. Lizenz | 3. Lizenz | 4. Lizenz |
|-----------|-----------|-----------|-----------|-----------|
| Integer   | 0–63      | 1000–1063 | 2000–2063 | 3000–3063 |
| Real      | 100–163   | 1100–1163 | 2100–2163 | 3100–3163 |
| Allgemein | 200–263   | 1200–1263 | 2200–2263 | 3200–3263 |

Der Modulindex entspricht dem Index in der *ibaPDA* Moduleinstellung. Der Wert muss eindeutig sein und darf während der Datenübertragung nicht verändert werden.

sequence\_counter

Mit jedem erfolgreichen Sendeauftrag wird der Wert um 1 hochgezählt. Dies muss in der S7 programmiert werden. Wenn sich der Wert des Zählers nicht um +1 ändert, zeigt *ibaPDA* in der Verbindungsliste einen Sequenzfehler an.

Bei Überlauf muss der Zähler von 32767 auf -32768 springen (0x7FFF  $\rightarrow$  0x8000).

# 3.2.1.2 Datenbereiche

Der Aufbau des Datenbereichs ist abhängig vom Modultyp.

#### Modultyp Integer

Nach dem Header stehen ab Offset 6 die 32 Integer-Analogwerte und anschließend ab Offset 70 die 4 Bytes Binärwerte.

| ļ | 🔣 KOP/AWL/FUP - [DB222 "ibaPDA_TCPIP_INTEGER" S7CLASSIC_TCP_V00\CPU3xx with PN-IF\CPU 314C-2 PN/DP\\DB222] |                  |            |             |                                 |  |  |
|---|----------------------------------------------------------------------------------------------------|------------------|------------|-------------|---------------------------------|--|--|
|   | 🗇 Datei Bearbeiten Einfügen Zielsystem Test Ansicht Extras Fenster Hilfe                                   |                  |            |             |                                 |  |  |
|   | 🗅 🖆 🏪 🎒 🐰 🖻 💼 🗠 🗠 (해 🎪 🔁 🏪 삶 !< >! 🔲 🛄 📢                                                                   |                  |            |             |                                 |  |  |
|   | • 🍂 Đ                                                                                                    | ≫◎ ●→ 😫 ʰ╗       |            |             |                                 |  |  |
| J | Adresse N                                                                                                  | lame             | Тур        | Anfangswert | Kommentar                       |  |  |
| I | 0.0                                                                                                    |                  | STRUCT     |             |                                 |  |  |
| I | +0.0                                                                                                    | message_length   | INT        | 74          | total length of the DB in bytes |  |  |
| I | +2.0                                                                                                    | module_index     | INT        | 0           | ibaPDA- module index (0063)     |  |  |
| I | +4.0                                                                                                    | sequence_counter | INT        | 0           | telegramm counter               |  |  |
| I | +6.0                                                                                                    | analog_signals   | ARRAY[031] |             | 32 analog values INT            |  |  |
| I | *2.0                                                                                                    |                  | INT        |             |                                 |  |  |
| I | +70.0                                                                                                    | digital_signals  | ARRAY[031] |             | 32 binary values                |  |  |
| I | *0.1                                                                                                    |                  | BOOL       |             |                                 |  |  |
| I | =74.0                                                                                                    |                  | END_STRUCT |             |                                 |  |  |

Hinweis

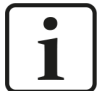

Beachten Sie bitte die unterschiedliche Byte-Ordnung zwischen S7 und *ibaPDA*.

Beispiel:

Wenn Sie das Bit DB222.DBX70.0 setzen, kommt dieses in *ibaPDA* als Bit 24 an. Wenn Sie aber DB222.DBD70 mit 16#00000001 beschreiben, ist in *ibaPDA* das Bit 0 gesetzt.

#### Modultyp Real

Nach dem Header stehen ab Offset 6 die 4 Bytes Binärwerte und anschließend ab Offset 10 entweder 8, 16 oder 32 Analogwerte im Real-Format.

|   | KOP/AWL/FUP - [DB223 "ibaPDA_TCPIP_REAL" S7CLASSIC_TCP_V00\CPU3xx with PN-IF\CPU 314C-2 PN/DP\\DB223] |                  |            |             |                                                          |  |  |  |
|---|----------------------------------------------------------------------------------------------------|------------------|------------|-------------|----------------------------------------------------------|--|--|--|
| • | 🗇 Datei Bearbeiten Einfügen Zielsystem Test Ansicht Extras Fenster Hilfe                              |                  |            |             |                                                          |  |  |  |
| [ | D 🖆 🔓 🛃 🎒 👗 🖻 💼 🗠 여 🕼 🎪 🔽 🗣 🔐 ! « »! 🔲 🛄 🐶                                                            |                  |            |             |                                                          |  |  |  |
| _ |                                                                                                    |                  |            |             |                                                          |  |  |  |
| A | dresse                                                                                                | Name             | Тур        | Anfangswert | Kommentar                                                |  |  |  |
|   | 0.0                                                                                                   |                  | STRUCT     |             |                                                          |  |  |  |
|   | +0.0                                                                                                  | message_length   | INT        | 138         | total length of the DB in bytes                          |  |  |  |
|   | +2.0                                                                                                  | module_index     | INT        | 101         | ibaPDA- module index (0063) + 100 (Offset for type REAL) |  |  |  |
|   | +4.0                                                                                                  | sequence_counter | INT        | 0           | telegramm counter                                        |  |  |  |
|   | +6.0                                                                                                  | digital_signals  | ARRAY[031] |             | 32 analog values INT                                     |  |  |  |
|   | *0.1                                                                                                  |                  | BOOL       |             |                                                          |  |  |  |
|   | +10.0                                                                                                 | analog_signals   | ARRAY[031] |             | 32 binary values                                         |  |  |  |
|   | *4.0                                                                                                  |                  | REAL       |             |                                                          |  |  |  |
|   | =138.0                                                                                                |                  | END_STRUCT |             |                                                          |  |  |  |

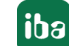

#### **Modultyp Allgemein**

Nach dem Header kann ab Offset 6 eine beliebige Folge von Daten mit unterschiedlichen Datentypen folgen. *ibaPDA* unterstützt folgende Datenformate:

BYTE, WORD, DWORD, INT, DINT und FLOAT

In *ibaPDA* muss die hier definierte Datenstruktur nachgebildet werden. Dabei können die BYTE-, WORD- und DWORD-Variablen auch als 8, 16 oder 32 einzelne Bits interpretiert werden (und umgekehrt).

|         | 🔯 KOP/AWL/FUP - [DB224 "ibaPDA_TCPIP_GENERIC" S7CLASSIC_TCP_V00\CPU3xx with PN-IF\CPU 314C-2 PN/DP\\DB224] |            |             |                                                                        |  |  |  |
|---------|----------------------------------------------------------------------------------------------------|------------|-------------|------------------------------------------------------------------------|--|--|--|
| 🖬 Datei | 🗇 Datei Bearbeiten Einfügen Zielsystem Test Ansicht Extras Fenster Hilfe                                   |            |             |                                                                        |  |  |  |
| 🗅 📂 🔓   | 🗅 🚔 🏪 🎒 👗 階 💼 🗠 여 🕼 🎪 🔁 🗣 삶 !<< >! 🔲 🖳 段                                                                   |            |             |                                                                        |  |  |  |
|         |                                                                                                    |            |             |                                                                        |  |  |  |
| Adresse | Name                                                                                                    | Тур        | Anfangswert | Kommentar                                                              |  |  |  |
| 0.0     |                                                                                                    | STRUCT     |             |                                                                        |  |  |  |
| +0.0    | message_length                                                                                             | INT        | 206         | total length of the DB in bytes                                        |  |  |  |
| +2.0    | module_index                                                                                               | INT        | 202         | <pre>ibaPDA- module index (0063) + 200 (Offset for type GENERIC)</pre> |  |  |  |
| +4.0    | sequence_counter                                                                                           | INT        | 0           | telegramm counter                                                      |  |  |  |
| +6.0    | digitals                                                                                                   | ARRAY[063] |             | 64 digitals                                                            |  |  |  |
| +0.1    |                                                                                                    | BOOL       |             |                                                                        |  |  |  |
| +14.0   | analog_integers                                                                                            | ARRAY[031] |             | 32 integers                                                            |  |  |  |
| *2.0    |                                                                                                    | INT        |             |                                                                        |  |  |  |
| +78.0   | analog_real                                                                                                | ARRAY[031] |             | 32 reals                                                               |  |  |  |
| *4.0    |                                                                                                    | REAL       |             |                                                                        |  |  |  |
| =206.0  |                                                                                                    | END_STRUCT |             |                                                                        |  |  |  |

# 3.2.2 S7-300/S7-400-CPUs ohne lokale Ethernet-Schnittstelle

Die Projektierung der Verbindung bei CPU ohne lokalen Ethernet-Port erfolgt in folgenden Schritten:

- 1. SIMATIC NET Ethernet-CP in HW-Konfig konfigurieren
- 2. TCP- oder UDP-Verbindungen in NetPro anlegen
- 3. Programmcode zum Rangieren der Signaldaten in die Datenbausteine
- 4. Programmcode zum Inkrementieren der "sequence\_counter"
- 5. Kommunikationsbausteine im S7-Programm der CPU aufrufen

Für jedes in *ibaPDA* projektierte Modul müssen Sie eine eigene Verbindung projektieren.

#### Ethernet-CP in HW-Konfig konfigurieren

- 1. Wählen Sie die PN-IO-Schnittstelle des Ethernet-CPs (CP343-1 bzw. CP443-1).
- 2. Öffnen Sie die Eigenschaften im Register Allgemein.
- 3. Vergeben Sie die IP-Adresse und Subnetmaske der S7-Steuerung.

#### Verbindung in NetPro anlegen

Wählen Sie folgende Parameter:

| Verbindungspartner (Station):          | unspezifiziert                                   |
|----------------------------------------|--------------------------------------------------|
| Verbindung – Typ:                      | TCP-Verbindung oder UDP-Verbindung               |
| Allgemein – Name:                      | vergeben Sie einen eindeutigen Namen             |
| Allgemein – Aktiver Verbindungsaufbau: |                                                  |
| bei TCP-Verbindung:                    | aktiviert                                        |
| bei UDP-Verbindung:                    | der Parameter ist nicht vorhanden (immer passiv) |
| Adressen – Lokal – Port:               | Vergeben Sie eine eindeutige Portnummer.         |
| Adressen – Partner – IP:               | IP-Adresse des <i>ibaPDA</i> -PC                 |
| Adressen – Partner – Port:             | Portnummer des <i>ibaPDA</i> -PC                 |

#### Hinweis

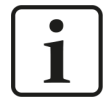

Für die Vergabe der Portnummern beachten Sie folgende Hinweise **7** Konfiguration und Projektierung SIMATIC S7, Seite 9.

#### Signaldaten rangieren

Kopieren Sie zyklisch an einer beliebigen Stelle Ihres S7-Programms die gewünschten Signaldaten in die Datenbausteine der Telegrammmodule.

#### "sequence\_counter" inkrementieren

Erhöhen Sie mit jeder positiven Flanke des Ausgangs DONE den "sequence\_counter" im Telegrammdatenbaustein.

Setzen Sie den "sequence\_counter" bei CPU-Neustart zurück auf 0. Bei Überlauf muss der Zähler von 32767 auf -32768 springen (0x7FFF  $\rightarrow$  0x8000).

#### Kommunikationsbausteine aufrufen

Je nach verwendeten CPU-Typ sind unterschiedliche SIMATIC-Kommunikationsbausteine notwendig.

| Kommunikations- | verwendbar bei |        | Bemerkung                                                                                                    |
|-----------------|----------------|--------|----------------------------------------------------------------------------------------------------|
| baustein        | S7-300         | S7-400 |                                                                                                    |
| AG_SEND (FC5)   | x              |        | Mit diesen Bausteinen können bis zur Bausteinversion<br>V3.0 maximal 240 Byte gesendet werden. Die aktuellen<br>Bausteinversionen lassen einen Datenbereich bis zu<br>8192 Bytes bei TCP und 2048 Bytes bei UDP zu. |
|                 |                | x      | Bei S7-400 ist die Datenlänge begrenzt auf 240 Bytes.<br>Für die Übertragung größerer Datenbereiche muss der<br>Baustein AG_LSEND verwendet werden. <sup>2)</sup>                                                   |
| AG_LSEND (FC50) |                | X      | Die maximale Datenlänge beträgt 8192 Bytes bei TCP<br>und 2048 Bytes bei UDP. Bitte informieren Sie sich in<br>der Produktinformation des CP bzgl. des unterstützten<br>Datenbereiches.                             |

Die Referenz auf die in NetPro projektierte Verbindung erfolgt über den Parameter ID (1. Teil des lokalen IDs der NetPro-Verbindung) und die den Parameter LADDR (HW-Adresse aus der NetPro-Verbindung).

#### Hinweis

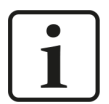

Verwenden Sie in Ihrem STEP7-Projekt immer die aktuelle Version der SIMATIC NET-Kommunikationsbausteine. Diese finden Sie im SIMATIC Manager unter *Datei – Öffnen – Bibliotheken – SIMATIC\_NET\_CP*.

#### Tipp

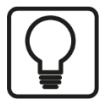

Bei einem zyklischen Aufruf des AG\_SEND/AG\_LSEND ist der Sendezyklus max. halb so groß wie der Aufrufzyklus, da im Aufruf im Zyklus nach dem Sendeauftrag die Ausgabeparameter des Bausteins aktualisiert werden. Sie können das vermeiden, wenn Sie in jedem Zyklus den Baustein zweimal aufrufen. Das 1. Mal um den Status abzufragen (ACT=0), beim 2. Mal um die Daten zu senden (ACT=1).

#### **Andere Dokumentation**

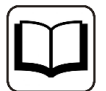

Weitere Informationen zur Kommunikationsprojektierung finden Sie in der STEP 7-Online-Hilfe und in folgender FAQ von Siemens:

Projektierung einer TCP-Verbindung über Ethernet (TCP nativ) zwischen einer SIMATIC S7 und einem PC mit Socket Interface

https://support.industry.siemens.com/cs/de/de/view/18843927 https://support.industry.siemens.com/cs/de/de/view/17853532 https://support.industry.siemens.com/cs/de/de/view/18513371

<sup>2)</sup> Siehe auch SIMATIC STEP 7 Hilfe Thema "FCs für die SEND/RECEIVE-Schnittstelle".

# 3.2.3 S7-300/S7-400-CPUs mit lokaler Ethernet-Schnittstelle

Die Projektierung der Verbindung bei CPU mit lokalen Ethernet-Port erfolgt in folgenden Schritten:

- 1. Ethernet-Schnittstelle der CPU in HW-Konfig konfigurieren
- 2. Programmcode zum Rangieren der Signaldaten in den Datenbaustein
- 3. Programmcode zum Inkrementieren des "sequence\_counter"
- 4. Verbindungsdaten anlegen und parametrieren (Datenstrukturen TCON\_PAR und ggf. TAD-DR\_PAR)
- 5. Kommunikationsbausteine im S7-Programm der CPU aufrufen

Für jedes in *ibaPDA* projektierte Modul müssen Sie eine eigene Verbindung projektieren.

#### Ethernet-Schnittstelle der CPU in HW-Konfig konfigurieren

- 1. Wählen Sie die PN-IO-Schnittstelle der CPU.
- 2. Öffnen Sie die Eigenschaften im Register Allgemein.
- 3. Vergeben Sie die IP-Adresse und Subnetmaske der S7-Steuerung.

#### Signaldaten rangieren

Kopieren Sie zyklisch an einer beliebigen Stelle Ihres S7-Programms die gewünschten Signaldaten in die Datenbausteine der Telegrammmodule.

#### "sequence\_counter" inkrementieren

Erhöhen Sie mit jeder positiven Flanke des Ausgangs DONE den "sequence\_counter" im Telegrammdatenbaustein.

Setzen Sie den "sequence\_counter" bei CPU-Neustart zurück auf 0. Bei Überlauf muss der Zähler von 32767 auf -32768 springen (0x7FF  $\rightarrow$  0x8000).

#### Parametrierung der Verbindung

Legen Sie eine statische Variable oder einen DB mit der Datenstruktur TCON\_PAR (UDT65) an und tragen Sie folgende Parameter ein:

| id:              | Verbindungs-ID, Referenz zum dazugehörigen TCON- und TSEND- bzw. TUSEND-Baustein |                    |
|------------------|----------------------------------------------------------------------------------|--------------------|
| connection_type: | bei TCP: B#16#11                                                                 | bei UDP: B#16#13   |
| active_est:      | bei TCP: TRUE                                                                    | bei UDP: FALSE     |
| local_device_id: | 2, 3 oder 5 (abhängig von CPU-                                                   | Гур) <sup>3)</sup> |
| local_tsap_id:   | eindeutige Portnummer für jed                                                    | e Verbindung       |
| rem_staddr:      | nur bei TCP: IP-Adresse des ibal                                                 | PDA-PC             |
| rem_tsap_id:     | nur bei TCP: Portnummer des ik                                                   | paPDA-PC           |

<sup>3)</sup> Siehe Online-Hilfe zu Systemfunktionen Thema "Parametrierung der Kommunikationsverbindungen..."

Bei UDP wird die Remote-IP-Adresse und Remote-Portnummer nicht aus den Verbindungsdaten genommen, sondern muss in einem getrennten Datenbereich mit Struktur TADDR\_PAR (UDT66) hinterlegt werden:

| rem_ip_addr | IP-Adresse des <i>ibaPDA</i> -PC |
|-------------|----------------------------------|
| rem_port_nr | Portnummer des <i>ibaPDA</i> -PC |

#### Hinweis

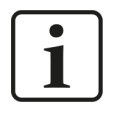

Für die Vergabe von Portnummern beachten Sie folgende Hinweise siehe Konfiguration und Projektierung SIMATIC S7, Seite 9.

#### Kommunikationsbausteine im S7-Programm aufrufen

Folgende Kommunikationsbausteine kommen zum Einsatz:

- TCON (FB65): zum Aufbau der Verbindung
- TSEND (FB63): zum Senden der Daten per TCP
- TUSEND (FB67): zum Senden der Daten per UDP

Die Parametrierung der Verbindung erfolgt über den Datenbereich mit der vorgegebenen Struktur, der über die eindeutige Verbindungs-ID referenziert wird.

#### Hinweis

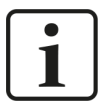

Verwenden Sie in Ihrem STEP 7-Projekt immer die aktuelle Version der SIMATIC NET-Kommunikationsbausteine. Diese finden Sie im SIMATIC Manager unter *Datei – Öffnen – Bibliotheken – Standard Library – Communication Blocks*.

#### **Andere Dokumentation**

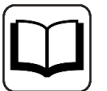

Weitere Informationen zur Kommunikationsprojektierung finden Sie in der STEP 7 Online-Hilfe und in folgender FAQ von Siemens:

Wie werden die Kommunikationsbausteine FB63 "TSEND", FB64 "TRCV", FB65 "TCON" und FB66 "TDISCON" programmiert, um das TCP Protokoll für den Datenaustausch über die integrierte PROFINET-Schnittstelle einer S7-300 bzw. S7-400 CPU zu nutzen?

https://support.industry.siemens.com/cs/de/de/view/29737950

### 3.2.4 S7-1200-CPUs mit lokaler Ethernet Schnittstelle

#### Hinweis

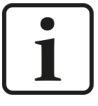

Folgende Hinweise gelten für die Firmware-Versionen bis 3.x.
Für S7-1200 ab Version 4.0 sind die Einstellungen identisch zu den S7-1500-CPUs.
Siehe dazu auch *■ S7-1500-CPUs mit lokaler Ethernet Schnittstelle*, Seite 20.

Die Projektierung der Verbindung bei CPU mit lokalem Ethernet-Port erfolgt in folgenden Schritten:

- 1. Ethernet-Schnittstelle der CPU in der Gerätekonfiguration konfigurieren
- 2. Programmcode zum Rangieren der Signaldaten in den Datenbaustein
- 3. Programmcode zum Inkrementieren des "sequence\_counter"
- 4. Verbindungsdaten anlegen und parametrieren (Datenstruktur TCON\_Param)
- 5. Kommunikationsbausteine im S7-Programm der CPU aufrufen

Für jedes in *ibaPDA* projektierte Modul müssen Sie eine eigene Verbindung projektieren.

#### Ethernet-Schnittstelle in der Gerätekonfiguration konfigurieren

- 1. Wählen Sie die Gerätekonfiguration.
- 2. Klicken Sie in der Grafik auf den Ethernet-Port, der mit *ibaPDA* verbunden ist.
- 3. Wählen Sie das Register Allgemein Ethernet-Adresse.
- 4. Vergeben Sie die IP-Adresse und Subnetmaske der S7-Steuerung.

#### Signaldaten rangieren

Kopieren Sie zyklisch an einer beliebigen Stelle Ihres S7-Programms die gewünschten Signaldaten in die Datenbausteine der Telegrammmodule.

#### "sequence\_counter" inkrementieren

Erhöhen Sie mit jeder positiven Flanke des Ausgangs DONE den "sequence\_counter" im Telegrammdatenbaustein.

Setzen Sie den "sequence\_counter" bei CPU-Neustart zurück auf 0. Bei Überlauf muss der Zähler von 32767 auf -32768 springen (0x7FFF  $\rightarrow$  0x8000).

#### Verbindung parametrieren

Legen Sie eine statische Variable oder einen DB mit der Datenstruktur TCON\_Param an und tragen Sie folgende Parameter ein:

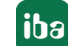

| local_device_id:   | Kennung der lokalen Schnittstel  | le: 1                  |
|--------------------|----------------------------------|------------------------|
| id:                | eindeutige Verbindungs-ID        |                        |
| connection_type:   | bei TCP: 17                      | bei UDP: 19            |
| active_est:        | bei TCP: TRUE                    | bei UDP: FALSE         |
| rem_staddr_len:    | bei TCP: 4                       | bei UDP: 0             |
| rem_tsap_id_len:   | bei TCP: 2                       | bei UDP: 0             |
| remote_staddr:     | nur bei TCP: IP-Adresse des ibal | PDA-PC                 |
| remote_tsap_id:    | nur bei TCP: Portnummer des ik   | <i>DaPDA</i> -PC: 4170 |
| local_tsap_id_len: | 2                                |                        |
| local_tsap_id:     | eindeutige Portnummer für jed    | e Verbindung           |

Bei UDP wird die Remote-IP-Adresse und Remote-Portnummer nicht aus den Verbindungsdaten genommen, sondern muss in einem getrennten Datenbereich mit Struktur TADDR\_Param hinterlegt werden:

| rem_ip_addr | IP-Adresse des <i>ibaPDA</i> -PC |
|-------------|----------------------------------|
| rem_port_nr | Portnummer des <i>ibaPDA</i> -PC |

#### Hinweis

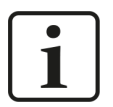

Für die Vergabe der Portnummern, beachten Sie die Hinweise in **7** Konfiguration und Projektierung SIMATIC S7, Seite 9.

#### Kommunikationsbausteine aufrufen

Folgende Kommunikationsbausteine kommen zum Einsatz:

- TSEND\_C: zum Aufbau der Verbindung und Senden der Daten bei TCP/IP
- TCON : zum Aufbau der Verbindung bei UDP
- TUSEND: Zum Senden der Daten bei UDP

Die Parametrierung der Verbindung erfolgt über einen Datenbereich mit der vorgegebenen Struktur, der über die eindeutige Verbindungs-ID referenziert wird.

#### Andere Dokumentation

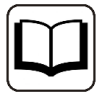

Weitere Informationen zur Kommunikationsprojektierung finden Sie in der TIA-Online-Hilfe und in folgender FAQ von Siemens:

Wie werden die Anweisungen TSEND\_C und TRCV\_C für die offene Benutzerkommunikation über die integrierte PROFINET-Schnittstelle der S7-1200 CPU programmiert?

https://support.industry.siemens.com/cs/de/de/view/67196808

#### 3.2.5 S7-1500-CPUs mit lokaler Ethernet Schnittstelle

#### Hinweis

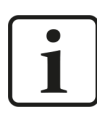

Folgende Anweisungen gelten auch für S7-1200 ab Version 4.0.

Die Projektierung der Verbindung bei CPU mit lokalen Ethernet-Port erfolgt in folgenden Schritten:

- 1. Ethernet-Schnittstelle der CPU in der Gerätekonfiguration konfigurieren
- 2. Programmcode zum Rangieren der Signaldaten in den Datenbaustein
- 3. Programmcode zum Inkrementieren des "sequence\_counter"
- 4. Verbindungsdaten anlegen und parametrieren (Datenstruktur TCON\_IP\_v4)
- 5. Kommunikationsbausteine im S7-Programm der CPU aufrufen

Für jedes in *ibaPDA* projektierte Modul müssen Sie eine eigene Verbindung projektieren.

#### Ethernet-Schnittstelle in der Gerätekonfiguration konfigurieren

- 1. Wählen Sie die Gerätekonfiguration.
- 2. Klicken Sie in der Grafik auf den Ethernet-Port, der mit *ibaPDA* verbunden ist.
- 3. Wählen Sie das Register Allgemein Ethernet-Adresse.
- 4. Vergeben Sie die IP-Adresse und Subnetmaske der S7-Steuerung.

#### Signaldaten rangieren

Kopieren Sie zyklisch an einer beliebigen Stelle Ihres S7-Programms die gewünschten Signaldaten in die Datenbausteine der Telegrammmodule.

#### "sequence\_counter" inkrementieren

Erhöhen Sie mit jeder positiven Flanke des Ausgangs DONE den "sequence\_counter" im Telegrammdatenbaustein.

Setzen Sie den "sequence\_counter" bei CPU-Neustart zurück auf 0. Bei Überlauf muss der Zähler von 32767 auf -32768 springen (0x7FF  $\rightarrow$  0x8000).

#### Verbindung parametrieren

Legen Sie eine lokale Variable oder einen DB mit der Datenstruktur TCON\_Param an und tragen Sie folgende Parameter ein:

| interface_id:    | Hardware-Kennung der lokalen Schnittstelle: siehe Gerätekonfi-<br>guration |             |
|------------------|----------------------------------------------------------------------------|-------------|
| id:              | Verbindungs-ID                                                             |             |
| connection_type: | bei TCP: 11                                                                | bei UDP: 19 |

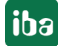

| active_est:     | bei TCP: TRUE                    | bei UDP: FALSE        |
|-----------------|----------------------------------|-----------------------|
| remote_address: | nur bei TCP: IP-Adresse des ibal | PDA-PC                |
| remote_port:    | nur bei TCP: Portnummer des ik   | <i>aPDA</i> -PC: 4170 |
| local_port:     | eindeutige Portnummer für jede   | e Verbindung          |

Bei UDP wird die Remote-IP-Adresse und Remote-Portnummer nicht aus den Verbindungsdaten genommen, sondern muss in einem getrennten Datenbereich mit Struktur UDT 66 ("TADDR\_Param") hinterlegt werden:

| rem_ip_addr | IP-Adresse des <i>ibaPDA</i> -PC |
|-------------|----------------------------------|
| rem_port_nr | Portnummer des ibaPDA-PC         |

#### Hinweis

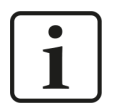

Für die Vergabe der Portnummern beachten Sie die Hinweise in **7** Konfiguration und Projektierung SIMATIC S7, Seite 9.

#### Kommunikationsbausteine aufrufen

Folgender Kommunikationsbaustein kommt zum Einsatz:

■ TSEND\_C : zum Aufbau der Verbindung und Senden der Daten

Die Parametrierung der Verbindung erfolgt über einen Datenbereich mit der vorgegebenen Struktur, der über eine eindeutige Verbindungs-ID referenziert wird.

#### Hinweis

Der Baustein TSEND\_C liegt in zwei unterschiedlichen Varianten vor.

- Für CPU S7-1200 ≤ V3.x (siehe **7** S7-1200-CPUs mit lokaler Ethernet Schnittstelle, Seite 18)
  - Für CPU S7-1500 und CPU S7-1200 ≥ V4.0

Die Unterschiede beziehen sich auf unterschiedliche Systemdatentypen bei der Verbindungsparametrierung.

#### **Andere Dokumentation**

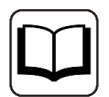

Weitere Informationen zur Kommunikationsprojektierung finden Sie in folgender FAQ von Siemens:

Wie werden die Anweisungen TSEND\_C und TRCV\_C für die offene Benutzerkommunikation über die integrierte PROFINET-Schnittstelle der S7-1200/S7-1500 CPU programmiert?

https://support.industry.siemens.com/cs/de/de/view/67196808

# 3.3 Konfiguration und Projektierung ibaPDA

Nachfolgend ist die Projektierung in *ibaPDA* beschrieben. Wenn alle Systemvoraussetzungen erfüllt sind, bietet *ibaPDA* im Schnittstellenbaum des I/O-Managers die Schnittstelle *S7 TCP/UDP* an.

# 3.3.1 Allgemeine Einstellungen

Das "Totmann-Timeout" konfigurieren Sie für alle von *ibaPDA* unterstützen TCP- und UDP-Protokolle gemeinsam.

| 🕂 iba I/O-Manager                                                                                                    |                                                                                                    | $ \Box$ $\times$ |
|----------------------------------------------------------------------------------------------------|----------------------------------------------------------------------------------------------------|------------------|
| : *• 🖻 🖆 🕄 🗲 🗕 🔹 🛯 🔛                                                                                                    |                                                                                                    |                  |
| Engänge Ausgänge Analytik Gruppen Allgemein 4 D<br>Einstellungen<br>- V. Signalnamen<br>- Adressbücher<br>- Zetsynchronisation<br>- Modul-Obersicht<br>- 9 Know-how-Schutz                                                                                                    | Instellungen         Wgemeine Einstellungen         nterrupt-Quelle :       Interrupt-Zähler :         Efassungszeitbasis :       10 + ms       Efassung starten, wenn Server startet, nach         Treiberneustart einmalig beim Starten der Messung erzwingen       Neustart wegen nicht behebbarem Fehler | 8907426<br>0 হ   |
| TCP und UDP Protokolle         Verbindung nach         Signalwerte auf null setzen, wenn Verbindung         Verbindungsereignisse in Windows Ereignispri         Automatisches Öffnen der erforderlichen Ports         Schnittstellen, für die Pakete sofort bestätigt werd         Protokolldatei öffnen | Sekunden ohne Aktivität trennen g ausfällt rotokoll schreiben s in der Windows-Firewall den müssen: Kein Ubernehmen Ethernet 2 (Intel(R) Ethernet Connection I217-LM) Ethernet 3 (Intel(R) I210 Gigabit Network Connection)                                                                                  | 3                |

#### Verbindung nach ... Sekunden ohne Aktivität trennen

Verhalten und Timeout-Zeit ist vorgebbar.

#### Signalwerte auf null setzen, wenn Verbindung ausfällt

Wenn deaktiviert, bleibt der zuletzt gelesene Wert erhalten.

#### Verbindungsereignisse in Windows Ereignisprotokoll schreiben

Aktuelle Ereignisse werden in Windows protokolliert.

#### Automatisches Öffnen der erforderlichen Ports in der Windows-Firewall

Wenn aktiviert, werden vom *ibaPDA*-Server-Dienst alle Ports, die für die aktuell lizenzierten Schnittstellen benötigt werden, automatisch in der Firewall freigeschaltet.

Wenn deaktiviert, können die benötigten Ports im I/O-Manager der lizenzierten Schnittstellen über <Port in Firewall zulassen> freigeschaltet werden.

#### Schnittstellen, für die Pakete sofort bestätigt werden müssen

Auswahl der erforderlichen Schnittstellen

#### Hinweis

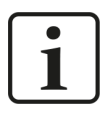

Wenn *ibaPDA* der aktive Partner (Client) ist, baut *ibaPDA* nach wenigen Sekunden die Verbindung wieder auf, um dem passiven Partner die Möglichkeit zu geben, wieder Daten zu senden.

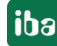

# **3.3.2** Allgemeine Einstellungen der Schnittstelle

Die Schnittstelle hat folgende Funktionen und Konfigurationsmöglichkeiten.

| 🕂 iba I/O-Manager                                        |              |               |         |                |                       |                          |                   |                       |                 | × |
|----------------------------------------------------------|--------------|---------------|---------|----------------|-----------------------|--------------------------|-------------------|-----------------------|-----------------|---|
| : *3 🖻 🔁 🕄 🗲 🕞 🕶 🔂 🗎                                     | ←            | $\rightarrow$ |         |                |                       |                          |                   |                       |                 |   |
| Eingänge                                                 | S7           | TCP/UDF       | •       |                |                       |                          |                   |                       |                 |   |
| S7TCP/UDP     Klicken, um Modul anzufügen     S7-Xplorer | - Eig<br>Por | rt-Nr.: 4170  | <b></b> | Rück           | setzen auf Stand      | lard-Port                | Port in I         | Firewall zulassen     |                 |   |
| I extschnittstelle<br>I f∗ Virtuell                      |              | P Port: UK    |         | UDP Port:      | UK                    |                          | Statisti          | ik zurücksetzen       |                 |   |
|                                                          |              | Adresse       | Modus   | Modul<br>index | Nachrichten<br>zähler | Unvollständige<br>Fehler | Sequenz<br>fehler | Paketgröße<br>Aktuell | Zeit<br>Aktuell |   |
|                                                          | 0            | ?             | ?       | ?              | ?                     | ?                        | ?                 | ?                     | ?               | ^ |
|                                                          | 1            | ?             | ?       | ?              | ?                     | ?                        | ?                 | ?                     | ?               |   |

#### Port-Nr.

Verwendeter Port im Rechner. Sie können die Portnummer ändern, aber in der S7-Projektierung und in *ibaPDA* müssen Sie denselben Port verwenden, um eine Verbindung herzustellen.

Die Standard-Portnummer lautet 4170.

#### <Rücksetzen auf Standard-Port>

Mit diesem Button können Sie den Port auf die Standard-Portnummer zurücksetzen.

#### <Ports in Firewall zulassen>

Bei der Installation von *ibaPDA* werden die Standard-Portnummern der verwendeten Protokolle automatisch in der Firewall eingetragen. Wenn Sie die Portnummer hier verändern oder das Interface nachträglich freischalten, müssen Sie über diesen Button diesen Port in der Firewall zulassen.

#### **TCP Port/UDP Port**

Anzeige zum Port-Status.

- OK: Sie können den Socket auf diesem Port öffnen.
- FEHLER: Es gibt Konflikte, z. B. der Port ist schon anderweitig belegt.

#### <Statistik zurücksetzen>

Über diesen Button können Sie die berechneten Zeitwerte und den Fehlerzähler in der Tabelle auf 0 setzen.

#### Verbindungstabelle

Die Tabelle zeigt für jede Verbindung den Verbindungsstatus, die aktuellen Werte für die Aktualisierungszeit (Aktuell, Istwert, Mittelwert, Min. und Max.) sowie die Datengröße. Außerdem finden Sie hier einen Fehlerzähler für die einzelnen Verbindungen während der Messung.

Siehe **7** Überprüfung der Verbindung, Seite 33

## 3.3.3 Modul hinzufügen

#### Vorgehen

- 1. Klicken Sie auf den blauen Befehl *Klicken, um Modul anzufügen,* der sich unter jeder Datenschnittstelle im Register *Eingänge* oder *Ausgänge* befindet.
- 2. Wählen Sie im Dialogfenster den gewünschten Modultyp aus und vergeben Sie bei Bedarf einen Namen über das Eingabefeld.
- 3. Bestätigen Sie Ihre Auswahl mit <OK>.

| 🆺 Modul hinzufügen                                                                                                    | ×            |
|----------------------------------------------------------------------------------------------------|--------------|
| Name : S7 TCP/UDP Allgemein                                                                                                    |              |
| Modul Typ :                                                                                                    |              |
| Ordner     S7 TCP/UDP Allgemein     S7 TCP/UDP Integer     S7 TCP/UDP Real     S7 UDP Request     S7 UDP Request     S7 UDP Request Decoder     Of Diagnose |              |
|                                                                                                    | OK Abbrechen |

#### Тірр

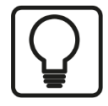

Wenn bereits eine TCP/IP- oder UDP-Verbindung zu S7 besteht, klicken Sie mit der rechten Maustaste auf das Interface und wählen Sie *Autom. Erkennung*. Dann werden für alle vorhandenen Verbindungen automatisch die richtigen Module angelegt.

#### Modultypen

| Modultyp             | Beschreibung                                                          |
|----------------------|-----------------------------------------------------------------------|
| S7 TCP/UDP Allgemein | Modul für beliebige Datenstruktur mit bis zu 4096 Bytes Länge         |
| S7 TCP/UDP Integer   | Modul für bis zu 32 analoge Signale (Integer) und 32 digitale Signale |
| S7 TCP/UDP Real      | Modul für bis zu 32 analoge Signale (Real) und 32 digitale Signale    |
| S7 UDP Request       | Request-Modul für maximal 1024 analoge und 1024 digitale Signale      |
|                      | Beschreibung siehe Handbuch <i>ibaPDA-Request-S7-UDP</i>              |
| S7 UDP Request De-   | Request-Modul für maximal 11728 digitale Signale, die in Form von     |
| coder                | max. 733 Wörtern (1466 Byte) übertragen werden.                       |
|                      | Beschreibung siehe Handbuch <i>ibaPDA-Request-S7-UDP</i>              |
| Diagnose             | Typ zur Erstellung von Diagnosemodulen                                |

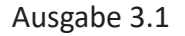

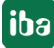

### 3.3.4 Allgemeine Moduleinstellungen

Um ein Modul zu konfigurieren, markieren Sie es in der Baumstruktur.

Alle Module haben die folgenden Einstellmöglichkeiten.

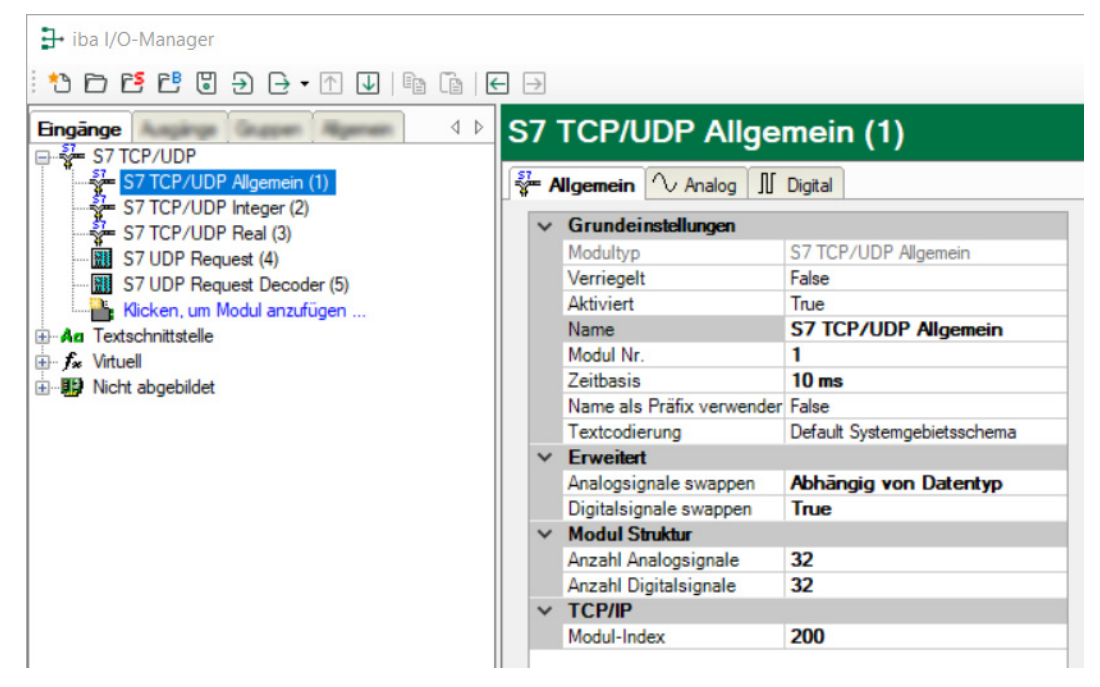

#### Grundeinstellungen

#### Modultyp (nur Anzeige)

Zeigt den Typ des aktuellen Moduls an.

#### Verriegelt

Sie können ein Modul verriegeln, um ein versehentliches oder unautorisiertes Ändern der Einstellungen zu verhindern.

#### Aktiviert

Aktivieren Sie das Modul, um Signale aufzuzeichnen.

#### Name

Hier können Sie einen Namen für das Modul eintragen.

#### Modul Nr.

Diese interne Referenznummer des Moduls bestimmt die Reihenfolge der Module im Signalbaum von *ibaPDA*-Client und *ibaAnalyzer*.

#### Zeitbasis

Alle Signale dieses Moduls werden mit dieser Zeitbasis erfasst.

#### Modulname als Präfix verwenden

Diese Option stellt den Modulnamen den Signalnamen voran.

#### Textcodierung

Für eine korrekte Interpretation und Anzeige der empfangenen Textdaten bei Eingängen bzw. der zu sendenden Textdaten bei Ausgängen können Sie hier die Form der Textcodierung, d. h. die Codepage auswählen. Zur Auswahl stehen neben dem Default-Systemgebietsschema gem. der Windows-Systemeinstellung und UTF-8 Unicode auch alle anderen üblichen Codierungen.

#### Erweitert

Analogsignale swappen/Digitalsignale swappen Möglichkeit die Auswertereihenfolge der Byte zu ändern

#### Modulstruktur

#### Anzahl Analogsignale/Anzahl Digitalsignale

Stellen Sie die Anzahl der konfigurierbaren Analogsignale bzw. Digitalsignale in den Signaltabellen ein. Der Standardwert ist jeweils 32. Der Maximalwert beträgt 1000. Die Signaltabellen werden entsprechend angepasst.

#### TCP/IP

#### Modul-Index

Die Modulindizes werden durch eine laufende Nummer 00...63 und einem dem Modultyp und der Lizenz entsprechenden Offset gebildet. Siehe auch **7** *Header*, Seite 11.

#### **Andere Dokumentation**

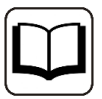

Eine detaillierte Beschreibung der Parameter finden Sie im *ibaPDA*-Handbuch.

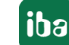

# 3.3.5 Signalkonfiguration

Die Auswahl der zu messenden Daten erfolgt auf SIMATIC S7-Seite durch Rangieren der Signale in Datenbausteine, die zyklisch an *ibaPDA* gesendet werden.

Im I/O-Manager können Sie Namen, Kommentare, ggf. Einheit und Skalierungsfaktor für die Signale eintragen sowie die Signale aktivieren.

| <b>\$7</b> | Allgemein 🔨 Analog 👖 Digital |         |        |       |          |         |     |   |
|------------|------------------------------|---------|--------|-------|----------|---------|-----|---|
|            | Name                         | Einheit | Min    | Max   | Aktiv    | Istwert | +   |   |
| 0          | Sinus                        |         | -32768 | 32767 | <b>~</b> |         | -2  | ^ |
| 1          | Cosinus                      |         | -32768 | 32767 |          |         | 57  |   |
| 2          | Triangle                     |         | -32768 | 32767 |          |         | 358 |   |
| 3          |                              |         | -32768 | 32767 |          |         | 0   |   |
| 57         | Allgemein 🔨 Analog 🎵 Digital |         |        |       |          |         |     |   |
|            | Name                         |         |        |       | Aktiv    | Istwert | +   |   |
| 0          | Clock byte bit 0             |         |        |       | <b>V</b> |         | 1   | ^ |
| 1          | Clock byte bit 1             |         |        |       |          |         | 0   |   |
| 2          | Clock byte bit 2             |         |        |       | <b>~</b> |         | 1   |   |
| 3          | Clock byte bit 3             |         |        |       |          |         | 0   |   |
| 4          | Clock byte bit 4             |         |        |       |          |         | 1   |   |
| 5          | Clock byte bit 5             |         |        |       |          |         | 0   |   |
| 6          | Clock byte bit 6             |         |        |       | <b>~</b> |         | 1   |   |
| 7          | Clock byte bit 7             |         |        |       |          |         | 1   |   |
| 8          |                              |         |        |       | <b>V</b> |         | 0   |   |

#### Тірр

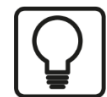

Sie können das automatische Ausfüllen der Spalte verwenden, siehe *ibaPDA*-Handbuch.

#### **Andere Dokumentation**

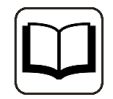

Für eine detaillierte Beschreibung der weiteren Möglichkeiten siehe *ibaPDA*-Handbuch.

# 3.3.6 Modultyp S7 TCP/UDP Integer

Mit dem Modul Integer können Sie bis zu 32 Analogwerte (Integer) und 32 Binärsignale erfassen.

Das Modul hat keine modulspezifischen Einstellungen.

# 3.3.7 Modultyp S7 TCP/UDP Real

Mit dem Modul Real können Sie bis zu 32 Analogwerte (Real) und 32 Binärsignale erfassen.

#### Modulspezifische Einstellungen Anzahl Analogsignale

Stellen Sie die Anzahl der konfigurierbaren Analogsignale in der Signaltabelle in den Stufen 8, 16, 32 ein.

### 3.3.8 Modultyp S7 TCP/UDP Allgemein

Mit dem Modul Allgemein können Sie eine beliebige Datenstruktur mit maximaler Länge von 4096 Bytes erfassen (siehe hierzu auch die Fußnote in **7** Allgemeine Informationen, Seite 8).

#### Modulspezifische Einstellungen

Bei der Signalkonfiguration tragen Sie für jede Variable die Adresse, d. h. den Offset im Telegrammpuffer, sowie den Datentyp ein. Achten Sie darauf, dass hier ab Nutzdatenanfang ohne Header gezählt wird. Sie müssen daher 6 Bytes von der Offsetadresse im Datenbaustein subtrahieren, um die korrekte Adresse für die Messdaten anzugeben.

#### Hinweis

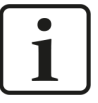

Der Modultyp *S7 TCP/UDP Allgemein* unterstützt auch die Erfassung und Verarbeitung von Texten. Hierzu können im Register *Analog* die Datentypen STRING[32] oder CHAR[32] ausgewählt werden. Zur Wandlung eines Textsignals bzw. Unterteilung in mehrere Textsignale verwenden Sie ein *Texttrenner*-Modul unter der Schnittstelle *Virtuell*.

| <b>57</b> | Allgemein 🔨 Analog 👖 Digital |         |      |        |         |          |       |           |   |
|-----------|------------------------------|---------|------|--------|---------|----------|-------|-----------|---|
|           | Name                         | Einheit | Gain | Offset | Adresse | Datentyp | Aktiv | Istwert + |   |
| 0         | Digitals 0-31                |         | 1    | 0      | 0       | DWORD    |       | 113       | ^ |
| 1         | Digitals 32-63               |         | 1    | 0      | 4       | DWORD    |       | 0         |   |
| 2         | Sirius Integer               |         | 1    | 0      | 8       | INT      |       | -42       |   |
| 3         | Cosinus Integer              |         | 1    | 0      | 10      | INT      |       | 38        |   |
| 4         | Triangle Integer             |         | 1    | 0      | 12      | INT      |       | 312       |   |
| 5         |                              |         | 1    | 0      | 14      | INT      |       | 0         |   |
| 6         |                              |         | 1    | 0      | 16      | INT      |       | 0         |   |
| 7         |                              |         | 1    | 0      | 18      | INT      |       | 0         |   |
| 8         |                              |         | 1    | 0      | 20      | INT      |       | 0         |   |
| 9         | Sirius Real                  |         | 1    | 0      | 72      | REAL     |       | -42,6265  |   |
| 10        | Cosinus Real                 |         | 1    | 0      | 76      | REAL     |       | 38,3018   |   |
| 11        | Triangle Real                |         | 1    | 0      | 80      | REAL     |       | 312       |   |
| 12        |                              |         | 1    | 0      | 84      | REAL     |       | 0         |   |

# 3.3.9 Modultypen S7 UDP Request/S7 UDP Request Decoder

Diese beiden Modultypen werden nur angezeigt, wenn die Lizenz *ibaPDA-Request-S7-UDP* vorhanden ist.

#### Andere Dokumentation

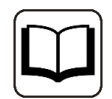

Die Module und ihre Funktionen sind ausführlich im Handbuch zum Produkt *ibaPDA-Request-S7-UDP* beschrieben.

### 3.3.10 Moduldiagnose

Die Tabellen Analog und Digital der Module zeigen die Inhalte der Telegramme.

| <b>\$7</b> | = Allgemein   🔨 Analog   🎵 D | )igital |         |      |        |         |          |       |           |   |
|------------|------------------------------|---------|---------|------|--------|---------|----------|-------|-----------|---|
|            | Name                         |         | Einheit | Gain | Offset | Adresse | Datentyp | Aktiv | Istwert + | Γ |
| 0          | Digitals 0-31                |         |         | 1    | 0      | 0       | DWORD    |       | 113       | ^ |
| 1          | Digitals 32-63               |         |         | 1    | 0      | 4       | DWORD    |       | 0         |   |
| 2          | Sirius Integer               |         |         | 1    | 0      | 8       | INT      |       | -42       |   |
| 3          | Cosinus Integer              |         |         | 1    | 0      | 10      | INT      |       | 38        |   |
| 4          | Triangle Integer             |         |         | 1    | 0      | 12      | INT      |       | 312       |   |
| 5          |                              |         |         | 1    | 0      | 14      | INT      |       | 0         |   |

Folgende Fehler können auftreten:

- Es werden keine Daten angezeigt:
  - Der Telegramm-DB auf S7-Seite ist nicht richtig gefüllt.
  - Die Anschlüsse des Sendebausteins sind falsch beschaltet.
- Es werden falsche Werte angezeigt:
  - Der Telegramm-DB auf S7-Seite ist nicht richtig gefüllt (Offset-Fehler).
  - Bytereihenfolge ist falsch eingestellt, siehe **オ** Allgemeine Moduleinstellungen, Seite 25.
  - Es gibt mehrere Module mit dem gleichen Modulindex.
- Die Digitalsignale sind falsch sortiert:
  - Bytereihenfolge ist falsch eingestellt, siehe **オ** Allgemeine Moduleinstellungen, Seite 25.
- Die Telegramme kommen nicht schneller als ca. 200 ms mit Sequenzfehler:
  - Problem mit "Delayed Acknowledge", siehe **7** Probleme mit TCP-Performance durch Delayed Acknowledge, Seite 41
  - Probleme durch "Nagle-Algorithmus", siehe 7 Unbrauchbare TCP-Daten als Folge des Nagle-Algorithmus, Seite 43

# 4 Diagnose

# 4.1 Lizenz

Falls die gewünschte Schnittstelle nicht im Signalbaum angezeigt wird, können Sie entweder in *ibaPDA* im I/O-Manager unter *Allgemein – Einstellungen* oder in der *ibaPDA* Dienststatus-Applikation überprüfen, ob Ihre Lizenz für diese Schnittstelle ordnungsgemäß erkannt wird. Die Anzahl der lizenzierten Verbindungen ist in Klammern angegeben.

Die folgende Abbildung zeigt beispielhaft die Lizenz für die Schnittstelle Codesys-Xplorer.

| Lizenzinformationen   |                    | Lizenzen:                                                          |   |
|-----------------------|--------------------|--------------------------------------------------------------------|---|
| Lizenzcontainer:      | 3                  | 8x4704-0ata-8xxx-86,602,11036                                      | ^ |
| Kundenname:           | Autor Sector de    | Auffinitiate Box MacRi (100)                                       |   |
| Nutzungsdauer:        | Unbegrenzt         | Automatica di Anna 18                                              |   |
| Containertyp:         | WIBU CmStick v4.40 | ibaPDA-Interface-Codesys-Xplorer (16)                              |   |
| Container-Host:       | 8+80*HC1280        | BaPCA market TurnCVT Agree (19)                                    |   |
| Erforderl. EUP-Datum: | 01.02.2023         | Auf Ch. Harlan Still Appen (15)<br>Auf Ch. Harlan Logic Appen (15) |   |
| EUP-Datum:            | 31.12.2025         | Saff(Armstee H5.30) April (5)                                      | ~ |

# 4.2 Sichtbarkeit der Schnittstelle

Ist die Schnittstelle trotz gültiger Lizenz nicht zu sehen, ist sie möglicherweise verborgen.

Überprüfen Sie die Einstellung im Register Allgemein im Knoten Schnittstellen.

#### Sichtbarkeit

Die Tabelle *Sichtbarkeit* listet alle Schnittstellen auf, die entweder durch Lizenzen oder installierte Karten verfügbar sind. Diese Schnittstellen sind auch im Schnittstellenbaum zu sehen.

Mithilfe der Häkchen in der Spalte *Sichtbar* können Sie nicht benötigte Schnittstellen im Schnittstellenbaum verbergen oder anzeigen.

Schnittstellen mit konfigurierten Modulen sind grün hinterlegt und können nicht verborgen werden.

Ausgewählte Schnittstellen sind sichtbar, die anderen Schnittstellen sind verborgen:

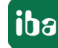

| → iba I/O-Manager                                                    |                |                                      |                                                      |                                    |                                |    |                                      | - 0          | × |   | → iba I/O-Manager                                                                                                    |
|----------------------------------------------------------------------|----------------|--------------------------------------|------------------------------------------------------|------------------------------------|--------------------------------|----|--------------------------------------|--------------|---|---|----------------------------------------------------------------------------------------------------|
| : * <b>) () () () () ()</b> () () () () () () () () () () () () ()   | ê   6          | ⊢∋                                   |                                                      |                                    |                                |    |                                      |              |   |   |                                                                                                    |
| Allgemein 4<br>- Signalnamen<br>- Adressbücher<br>Zetsynchronisation | So<br>-Pt<br>⊡ | chni<br>iysische<br>Karter<br>Physis | ttsteller<br>er Ort<br>nnummern den<br>schen Ort zum | physischen Ort<br>Schnittstellenna | en zuordnen<br>amen hinzufügen | Si | chtbarkeit<br>Leere Adressknoten ver | bergen ↓     |   |   | Engange         ↓ ↓           ⊕ -∰ ibaFOB-4io-D         ↓           ⊕ -∰ ibaFOB-4io-D         ↓           ⊕ -∰ ibaFOB-4io-D         ↓           ⊕ -∰ ibaFOB-4io-D         ↓           ⊕ -∰ ibaFOB-4io-D         ↓           ⊕ -∰ ibaFOB-4io-D         ↓           ⊕ -∰ ibaFOB-4io-D         ↓           ⊕ -∰ ibaFOB-4io-D         ↓           ⊕ -∰ ibaCapture         ↓ |
| Modul-Ubersicht     Schutz                                           |                | Ge                                   | rät                                                  | Aktuelle ID                        | Neue ID                        |    | Name                                 | Sichtbar     |   |   | ibaCapture-HMI     ibaLagic TCP                                                                                                    |
| S Watchdog                                                           | II Î.          | 2                                    | Leer                                                 |                                    |                                |    | ibaNet-E                             |              |   | - | Bran Tastack                                                                                                    |
| Stopp-Blocker                                                        | x              | з 🙀                                  | Leer                                                 |                                    |                                |    | EGD                                  |              |   |   | Nicht abgebildet                                                                                                    |
| - B Karten                                                           | x              | 4 👿                                  | Leer                                                 |                                    |                                |    | E-mail                               |              |   |   |                                                                                                    |
| Schnittstellen                                                       | X              | 5 👿                                  | Leer                                                 |                                    |                                |    | EtherNet/IP                          | $\checkmark$ |   |   |                                                                                                    |
| Multistation                                                         | X              | 6 👿                                  | Leer                                                 |                                    |                                |    | GCOM                                 |              |   |   |                                                                                                    |
|                                                                      | X              | 7 👿                                  | Leer                                                 |                                    |                                |    | Generic TCP                          |              |   |   |                                                                                                    |
|                                                                      | X              | 8 👿                                  | Leer                                                 |                                    |                                |    | Generic UDP                          |              |   |   |                                                                                                    |
|                                                                      |                |                                      |                                                      |                                    |                                |    | HPCi Request                         | $\checkmark$ |   |   |                                                                                                    |
|                                                                      |                |                                      |                                                      |                                    |                                |    | ibaCapture                           |              |   |   |                                                                                                    |
|                                                                      |                |                                      |                                                      |                                    |                                |    | ibaCapture-HMI                       |              |   |   |                                                                                                    |
|                                                                      |                |                                      |                                                      |                                    |                                |    | ibaInCycle                           |              |   |   |                                                                                                    |
|                                                                      |                |                                      |                                                      |                                    |                                |    | ibaInSpectra                         |              |   |   |                                                                                                    |
|                                                                      |                |                                      |                                                      |                                    |                                |    | ibaLogic TCP                         | $\checkmark$ | _ |   |                                                                                                    |
|                                                                      |                |                                      |                                                      |                                    |                                |    | IEC 61850 Client                     |              |   |   |                                                                                                    |

# 4.3 Protokolldateien

Wenn Verbindungen zu Zielsystemen bzw. Clients hergestellt wurden, dann werden alle verbindungsspezifischen Aktionen in einer Textdatei protokolliert. Diese (aktuelle) Datei können Sie z. B. nach Hinweisen auf mögliche Verbindungsprobleme durchsuchen.

Die Protokolldatei können Sie über den Button <Protokolldatei öffnen> öffnen. Der Button befindet sich im I/O-Manager:

- bei vielen Schnittstellen in der jeweiligen Schnittstellenübersicht
- bei integrierten Servern (z. B. OPC UA-Server) im Register Diagnose.

Im Dateisystem auf der Festplatte finden Sie die Protokolldateien von *ibaPDA*-Server (...\ProgramData\iba\ibaPDA\Log). Die Dateinamen der Protokolldateien werden aus der Bezeichnung bzw. Abkürzung der Schnittstellenart gebildet.

Dateien mit Namen Schnittstelle.txt sind stets die aktuellen Protokolldateien. Dateien mit Namen Schnittstelle\_yyyy\_mm\_dd\_hh\_mm\_ss.txt sind archivierte Protokolldateien.

Beispiele:

- ethernetipLog.txt (Protokoll von EtherNet/IP-Verbindungen)
- AbEthLog.txt (Protokoll von Allen-Bradley-Ethernet-Verbindungen)
- OpcUAServerLog.txt (Protokoll von OPC UA-Server-Verbindungen)

# 4.4 Verbindungsdiagnose mittels PING

Ping ist ein System-Befehl, mit dem Sie überprüfen können, ob ein bestimmter Kommunikationspartner in einem IP-Netzwerk erreichbar ist.

1. Öffnen Sie eine Windows Eingabeaufforderung.

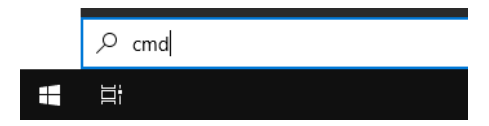

- 2. Geben Sie den Befehl "ping" gefolgt von der IP-Adresse des Kommunikationspartners ein und drücken Sie <ENTER>.
- → Bei bestehender Verbindung erhalten Sie mehrere Antworten.

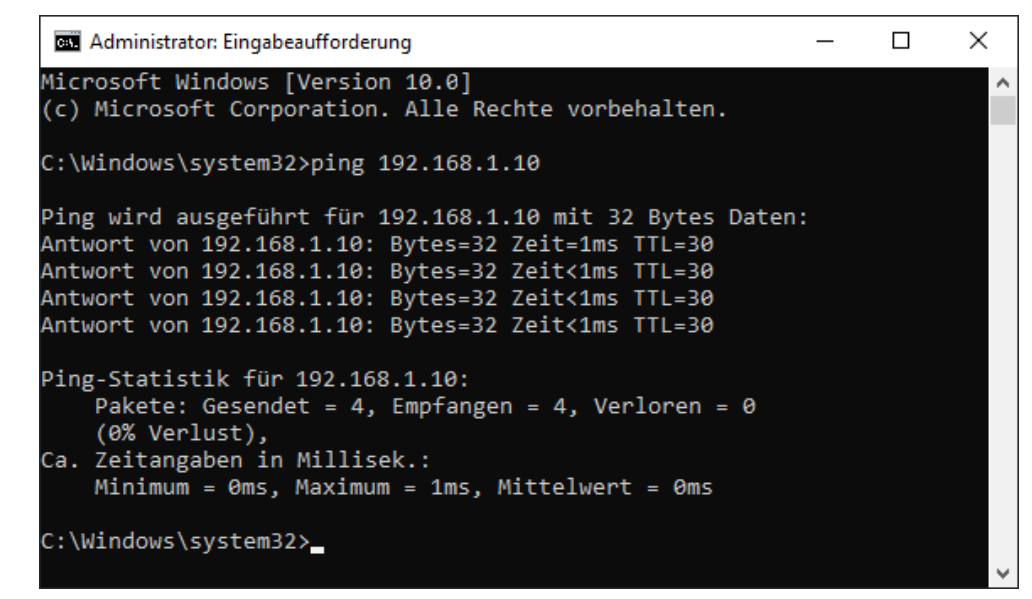

→ Bei nicht bestehender Verbindung erhalten Sie Fehlermeldungen.

```
\times
Administrator: Eingabeaufforderung
Microsoft Windows [Version 10.0]
(c) Microsoft Corporation. Alle Rechte vorbehalten.
C:\Windows\system32>ping 192.168.1.10
Ping wird ausgeführt für 192.168.1.10 mit 32 Bytes Daten:
Antwort von 192.168.1.10: Zielhost nicht erreichbar.
Zeitüberschreitung der Anforderung.
Zeitüberschreitung der Anforderung.
Zeitüberschreitung der Anforderung.
Ping-Statistik für 192.168.1.10:
    Pakete: Gesendet = 4, Empfangen = 1, Verloren = 3
    (75% Verlust),
Ca. Zeitangaben in Millisek.:
    Minimum = Oms, Maximum = 1ms, Mittelwert = Oms
C:\Windows\system32>_
```

iba

# 4.5 Überprüfung der Verbindung

Nach Übernahme der Konfiguration werden in der Verbindungsübersicht alle Verbindungen, sortiert nach Modulindex, angezeigt.

| Eig | enschaften            |        |                |                       |                          |                      |                       |                 |   |
|-----|-----------------------|--------|----------------|-----------------------|--------------------------|----------------------|-----------------------|-----------------|---|
| Por | t-Nr. : 4170          | *<br>* | Rücksetzen auf | Standard-Port         | Port                     | in Firewall zulasser | ı                     |                 |   |
| Net | tzwerkschnittstellen: | Alle   |                |                       |                          |                      | ~                     |                 |   |
| TC  | P Port: OK            |        | UDP Port:      | ОК                    |                          |                      | Statistik zurüc       | cksetzen        |   |
|     | Adresse               | Modus  | Modul<br>index | Nachrichten<br>zähler | Unvollständige<br>Fehler | Sequenz<br>fehler    | Paketgröße<br>Aktuell | Zeit<br>Aktuell |   |
| 0   | 192.168.50.94         | TCP    | 0              | 29855                 | 0                        | 0                    | 74                    | 100,6 ms        | ^ |
| 1   | 192.168.50.94         | UDP    | 1              | 29855                 | 0                        | 0                    | 74                    | 100,9 ms        |   |
| 2   | 192.168.50.94         | TCP    | 100            | 29855                 | 0                        | 0                    | 138                   | 100,5 ms        |   |
| 3   | 192.168.50.94         | UDP    | 101            | 29855                 | 0                        | 0                    | 138                   | 96,9 ms         |   |
| 4   | 192.168.50.94         | TCP    | 200            | 29855                 | 0                        | 0                    | 206                   | 100,7 ms        |   |
| 5   | 192.168.50.94         | UDP    | 201            | 29855                 | 0                        | 0                    | 206                   | 96,1 ms         |   |
| 6   | ?                     | ?      | ?              | ?                     | ?                        | ?                    | ?                     | ?               |   |

#### Farben

| Grün   | Die Verbindung ist OK. Der <i>ibaPDA</i> -Modulzeitbasis ist gleich oder langsamer als der<br>Telegrammzyklus. Der aktuelle Telegrammzyklus ist aus der Spalte "Zeit Aktuell"<br>ersichtlich. |
|--------|----------------------------------------------------------------------------------------------------|
| Orange | Die Verbindung ist OK, aber der Telegrammzyklus ist wesentlich langsamer als die <i>ibaPDA</i> -Modulzeitbasis. Es ist sinnvoll, die Modulzeitbasis an den Telegrammzyklus                    |
|        | anzupassen.                                                                                                    |

#### Verbindungsfehler

Werden die Verbindungen nicht oder nur teilweise angezeigt kann das folgende Ursachen haben:

- S7 ist in Stopp
- keine Ethernet-Verbindung zwischen *ibaPDA*-PC und dem S7 CP
- Fehler in der S7/NetPro Projektierung:
  - falsche Remote-IP-Adresse
  - Portnummer stimmt nicht mit der S7-Verbindung überein.
  - Portnummer ist durch die Firewall geblockt.
- Falscher Modulindex im Nachrichten-Header angegeben

#### Weitere Fehler

- Wenn Werte in der Spalten "Unvollständige Fehler" und/oder "Sequenzfehler" hoch zählen, deutet das auf einen der folgenden Fehler hin:
  - Die "message\_length" im DB hat nicht den erwarteten Wert.
  - Der "sequence\_counter" im DB wird nicht richtig inkrementiert.
  - Das "Delayed Ackowledge"-Problem tritt auf (siehe A Probleme mit TCP-Performance durch Delayed Acknowledge, Seite 41).

# 4.6 Diagnosemodule

Diagnosemodule sind für die meisten Ethernet-basierten Schnittstellen und Xplorer-Schnittstellen verfügbar. Mit einem Diagnosemodul können Informationen aus den Diagnoseanzeigen (z. B. Diagnoseregister und Verbindungstabellen einer Schnittstelle) als Signale erfasst werden.

Ein Diagnosemodul ist stets einem Datenerfassungsmodul derselben Schnittstelle zugeordnet und stellt dessen Verbindungsinformationen zur Verfügung. Durch die Nutzung eines Diagnosemoduls können die Diagnoseinformationen auch im *ibaPDA*-System durchgängig aufgezeichnet und ausgewertet werden. Diagnosemodule verbrauchen keine Verbindung der Lizenz, da sie keine Verbindung aufbauen, sondern auf ein anderes Modul verweisen.

Nutzungsbeispiele für Diagnosemodule:

- Wenn der Fehlerzähler einer Kommunikationsverbindung einen bestimmten Wert überschreitet oder eine Verbindung abbricht, kann eine Benachrichtigung generiert werden.
- Bei einem Störungsfall können die aktuellen Antwortzeiten im Telegrammverkehr in einem Störungsreport dokumentiert werden.
- Der Status der Verbindungen kann in *ibaQPanel* visualisiert werden.
- Diagnoseinformationen können über den in *ibaPDA* integrierten SNMP-Server oder OPC DA/ UA-Server an übergeordnete Überwachungssysteme wie Netzwerkmanagement-Tools weitergegeben werden.

Wenn für eine Schnittstelle ein Diagnosemodul verfügbar ist, wird im Dialog "Modul hinzufügen" der Modultyp "Diagnose" angezeigt (Beispiel: Generic TCP).

| 造 Mod    | lul hinzufügen      |     | ×         |
|----------|---------------------|-----|-----------|
| Name :   | Diagnose            |     |           |
| Modul Ty | тр:                 |     |           |
|          | rdner<br>eneric TCP |     |           |
| 93D      | iagnose             |     |           |
|          |                     | ОК  | Abbrechen |
|          |                     | OIN | 7001001   |

#### Moduleinstellungen Diagnosemodul

Bei einem Diagnosemodul können Sie folgende Einstellungen vornehmen (Beispiel: Generic TCP):

| ~            | Grundeinstellungen        |                            |  |  |  |
|--------------|---------------------------|----------------------------|--|--|--|
|              | Modultyp                  | Diagnose                   |  |  |  |
|              | Verriegelt                | False                      |  |  |  |
|              | Aktiviert                 | True                       |  |  |  |
|              | Name                      | Generic TCP Diagnose<br>60 |  |  |  |
|              | Modul Nr.                 |                            |  |  |  |
|              | Zeitbasis                 | 1 ms                       |  |  |  |
|              | Name als Präfix verwender | r False                    |  |  |  |
| $\mathbf{v}$ | Diagnose                  |                            |  |  |  |
|              | Zielmodul                 | Generic TCP (58)           |  |  |  |
|              |                           | Generic TCP (58)           |  |  |  |
|              |                           |                            |  |  |  |

Die Grundeinstellungen eines Diagnosemoduls entsprechen denen der anderen Module. Es gibt nur eine für das Diagnosemodul spezifische Einstellung, die vorgenommen werden muss: das Zielmodul.

Mit der Auswahl des Zielmoduls weisen Sie das Diagnosemodul dem Modul zu, dessen Verbindungsinformationen erfasst werden sollen. In der Drop-down-Liste der Einstellung stehen die unterstützten Module derselben Schnittstelle zur Auswahl. Pro Diagnosemodul kann genau ein Datenerfassungsmodul zugeordnet werden. Wenn Sie ein Modul ausgewählt haben, werden in den Registern *Analog* und *Digital* umgehend die verfügbaren Diagnosesignale hinzugefügt. Welche Signale das sind, hängt vom Schnittstellentyp ab. Im nachfolgenden Beispiel sind die Analogwerte eines Diagnosemoduls für ein Generic TCP-Modul aufgelistet.

| 25 | Allgemein 🔨 Analog 👖 Digital  |         |      |        |          |         |
|----|-------------------------------|---------|------|--------|----------|---------|
|    | Name                          | Einheit | Gain | Offset | Aktiv    | Istwert |
| 0  | IP-Adresse (Teil 1)           |         | 1    | 0      | <b>V</b> |         |
| 1  | IP-Adresse (Teil 2)           |         | 1    | 0      | <b>V</b> |         |
| 2  | IP-Adresse (Teil 3)           |         | 1    | 0      | <b>V</b> |         |
| 3  | IP-Adresse (Teil 4)           |         | 1    | 0      | <b>V</b> |         |
| 4  | Port                          |         | 1    | 0      | <b>V</b> |         |
| 5  | Telegrammzähler               |         | 1    | 0      | <b>V</b> |         |
| 6  | Unvollständig                 |         | 1    | 0      | <b>V</b> |         |
| 7  | Paketgröße (aktuell)          | Bytes   | 1    | 0      | <b>V</b> |         |
| 8  | Paketgröße (max)              | Bytes   | 1    | 0      | <b>×</b> |         |
| 9  | Zeit zwischen Daten (aktuell) | ms      | 1    | 0      | <b>V</b> |         |
| 10 | Zeit zwischen Daten (min)     | ms      | 1    | 0      | <b>V</b> |         |
| 11 | Zeit zwischen Daten (max)     | ms      | 1    | 0      |          |         |

Die IP(v4-)-Adresse eines Generic TCP-Moduls, z. B. (siehe Abbildung), wird entsprechend der 4 Bytes bzw. Oktetts in 4 Teile zerlegt, um sie leichter lesen und vergleichen zu können. Andere Größen, wie Portnummer, Zählerstände für Telegramme und Fehler, Datengrößen und Laufzeiten für Telegramme werden ebenfalls ermittelt. Im nachfolgenden Beispiel sind die Digitalwerte eines Diagnosemoduls für ein Generic TCP-Modul aufgelistet.

| 5 | 🖁 Allgemein 🔨 Analog 💵 Digital |       |         |
|---|--------------------------------|-------|---------|
|   | Name                           | Aktiv | Istwert |
| 0 | Aktiver Verbindungsmodus       |       |         |
| 1 | Ungültiges Paket               |       |         |
| 2 | Verbinde                       |       |         |
| 3 | Verbunden                      |       |         |

# Diagnosesignale

iba

Abhängig vom Schnittstellentyp stehen folgende Signale zur Verfügung:

| Signalname                                                         | Bedeutung                                                                                                    |  |  |  |
|--------------------------------------------------------------------|----------------------------------------------------------------------------------------------------|--|--|--|
| Aktiv                                                              | Nur für redundante Verbindungen relevant. Aktiv bedeu-<br>tet, dass die Verbindung zur Messung der Daten verwen-<br>det wird, d. h. bei redundanten Standby-Verbindungen<br>steht der Wert 0.<br>Bei normalen/nicht redundanten Verbindungen steht<br>immer der Wert 1.                                                                                                    |  |  |  |
| Aktualisierungszeit (Istwert/konfi-<br>guriert/max/min/Mittelwert) | Gibt die Aktualisierungszeit an, in der die Daten aus der<br>SPS, der CPU oder vom Server abgerufen werden sollen<br>(konfiguriert). Standard ist gleich dem Parameter "Zeit-<br>basis". Während der Messung kann die reale aktuelle<br>Aktualisierungszeit (Istwert) höher sein als der einge-<br>stellte Wert, wenn die SPS mehr Zeit zur Übertragung<br>der Daten benötigt. Wie schnell die Daten wirklich ak-<br>tualisiert werden, können Sie in der Verbindungstabelle<br>überprüfen. Die minimal erreichbare Aktualisierungszeit<br>wird von der Anzahl der Signale beeinflusst. Je mehr<br>Signale erfasst werden, desto größer wird die Aktualisie-<br>rungszeit. |  |  |  |
|                                                                    | Max/min/Mittelwert: statische Werte der Aktualisie-<br>rungszeit seit dem letzten Start der Erfassung bzw. Rück-<br>setzen der Zähler                                                                                                    |  |  |  |
| Anforderungen Sendewiederholung                                    | Anzahl der nochmals angeforderten Datentelegramme<br>(in) bei Verlust oder Verspätung                                                                                                    |  |  |  |
| Antwortzeit (aktuell/konfiguriert/<br>max/min/Mittelwert)          | Antwortzeit ist die Zeit zwischen Messwertanforderung von <i>ibaPDA</i> und Antwort von der SPS bzw. Empfang der Daten.                                                                                                    |  |  |  |
|                                                                    | Aktuell: Istwert                                                                                                    |  |  |  |
|                                                                    | Max/min/Mittelwert: statische Werte der Antwortzeit<br>seit dem letzten Start der Erfassung bzw. Rücksetzen der<br>Zähler                                                                                                    |  |  |  |
| Anzahl Anforderungsbefehle                                         | Zähler für Anforderungstelegramme von <i>ibaPDA</i> an die SPS/CPU                                                                                                    |  |  |  |
| Aufgebaute Verbindungen (in)                                       | Anzahl der aktuell gültigen Datenverbindungen für den<br>Empfang                                                                                                    |  |  |  |
| Aufgebaute Verbindungen (out)                                      | Anzahl der aktuell gültigen Datenverbindungen für das<br>Senden                                                                                                    |  |  |  |
| Ausgangsdatenlänge                                                 | Länge der Datentelegramme mit Ausgangssignalen in Bytes ( <i>ibaPDA</i> sendet)                                                                                                    |  |  |  |
| Datenlänge                                                         | Länge der Datentelegramme in Bytes                                                                                                    |  |  |  |

iba

| Signalname                                       | Bedeutung                                                                                                    |
|--------------------------------------------------|----------------------------------------------------------------------------------------------------|
| Datenlänge des Inputs                            | Länge der Datentelegramme mit Eingangssignalen in Bytes ( <i>ibaPDA</i> empfängt)                              |
| Datenlänge O->T                                  | Größe des Output-Telegramms in Byte                                                                            |
| Datenlänge T->O                                  | Größe des Input-Telegramms in Byte                                                                             |
| Definierte Topics                                | Anzahl der definierten Topics                                                                                  |
| Empfangene Telegramme seit Kon-<br>figuration    | Anzahl der empfangenen Datentelegramme (in) seit Be-<br>ginn der Erfassung                                     |
| Empfangene Telegramme seit Ver-<br>bindungsstart | Anzahl der empfangenen Datentelegramme (in) seit Be-<br>ginn des letzten Verbindungsaufbaus                    |
| Empfangszähler                                   | Anzahl der empfangenen Telegramme                                                                              |
| Exchange ID                                      | ID des Datenaustauschs                                                                                         |
| Falscher Telegrammtyp                            | Anzahl der Empfangstelegramme mit falschem Tele-<br>grammtyp                                                   |
| Fehlerzähler                                     | Zähler der Kommunikationsfehler                                                                                |
| Gepufferte Anweisungen                           | Anzahl der noch nicht ausgeführten Anweisungen im<br>Zwischenspeicher                                          |
| Gepufferte Anweisungen sind ver-<br>Ioren        | Anzahl der gepufferten aber nicht ausgeführten und ver-<br>lorenen Anweisungen                                 |
| Gesendete Telegramme seit Konfi-<br>guration     | Anzahl der gesendeten Datentelegramme (out) seit Be-<br>ginn der Erfassung                                     |
| Gesendete Telegramme seit Verbin-<br>dungsstart  | Anzahl der gesendeten Datentelegramme (out) seit Be-<br>ginn des letzten Verbindungsaufbaus                    |
| ID der Verbindung O->T                           | ID der Verbindung für Output-Daten (vom Zielsystem an <i>ibaPDA</i> ) Entspricht der Assembly-Instanznummer    |
| ID der Verbindung T->O                           | ID der Verbindung für Input-Daten (von <i>ibaPDA</i> an Ziel-<br>system) Entspricht der Assembly-Instanznummer |
| IP-Adresse (Teil 1-4)                            | 4 Oktets der IP-Adresse des Zielsystems                                                                        |
| IP-Quelladresse (Teil 1-4) O->T                  | 4 Oktets der IP-Adresse des Zielsystems Output-Daten (vom Zielsystem an <i>ibaPDA</i> )                        |
| IP-Quelladresse (Teil 1-4) T->O                  | 4 Oktets der IP-Adresse des Zielsystems Input-Daten (von <i>ibaPDA</i> an Zielsystem)                          |
| IP-Zieladresse (Teil 1-4) O->T                   | 4 Oktets der IP-Adresse des Zielsystems Output-Daten (vom Zielsystem an <i>ibaPDA</i> )                        |
| IP-Zieladresse (Teil 1-4) T->O                   | 4 Oktets der IP-Adresse des Zielsystems Input-Daten (von <i>ibaPDA</i> an Zielsystem)                          |
| KeepAlive-Zähler                                 | Anzahl der vom OPC UA-Server empfangenen KeepAlive-<br>Telegramme                                              |
| Lesezähler                                       | Anzahl der Lesezugriffe/Datenanforderungen                                                                     |
| Multicast Anmeldefehler                          | Anzahl der Fehler bei Multicast-Anmeldung                                                                      |
| Nachrichtenzähler                                | Anzahl der empfangenen Telegramme                                                                              |
| Paketgröße (aktuell)                             | Größe der aktuell empfangenen Telegramme                                                                       |

| Signalname                                | Bedeutung                                                                       |  |  |  |
|-------------------------------------------|---------------------------------------------------------------------------------|--|--|--|
| Paketgröße (max)                          | Größe des größten empfangenen Telegramms                                        |  |  |  |
| Ping-Zeit (Istwert)                       | Antwortzeit für ein Ping-Telegramm                                              |  |  |  |
| Port                                      | Portnummer für die Kommunikation                                                |  |  |  |
| Producer ID (Teil 1-4)                    | Producer-ID als 4 Byte unsigned Integer                                         |  |  |  |
| Profilzähler                              | Anzahl der vollständig erfassten Profile                                        |  |  |  |
| Pufferdateigröße (aktuell/mittl./<br>max) | Größe der Pufferdatei zum Zwischenspeichern der An-<br>weisungen                |  |  |  |
| Pufferspeichergröße (aktuell/mittl./ max) | Größe des belegten Arbeitsspeichers zum Zwischenspei-<br>chern der Anweisungen  |  |  |  |
| Schreibverlustzähler                      | Anzahl missglückter Schreibzugriffe                                             |  |  |  |
| Schreibzähler                             | Anzahl erfolgreicher Schreibzugriffe                                            |  |  |  |
| Sendezähler                               | Anzahl der Sendetelegramme                                                      |  |  |  |
| Sequenzfehler                             | Anzahl Sequenzfehler                                                            |  |  |  |
| Synchronisation                           | Gerät wird für die isochrone Erfassung synchronisiert                           |  |  |  |
| Telegramme pro Zyklus                     | Anzahl der Telegramme im Zyklus der Aktualisierungszeit                         |  |  |  |
| Telegrammzähler                           | Anzahl der empfangenen Telegramme                                               |  |  |  |
| Topics aktualisiert                       | Anzahl der aktualisierten Topics                                                |  |  |  |
| Trennungen (in)                           | Anzahl der aktuell unterbrochenen Datenverbindungen<br>für den Empfang          |  |  |  |
| Trennungen (out)                          | Anzahl der aktuell unterbrochenen Datenverbindungen<br>für das Senden           |  |  |  |
| Unbekannter Sensor                        | Anzahl unbekannter Sensoren                                                     |  |  |  |
| Ungültiges Paket                          | Ungültiges Datenpaket erkannt                                                   |  |  |  |
| Unvollständig                             | Anzahl unvollständiger Telegramme                                               |  |  |  |
| Unvollständige Fehler                     | Anzahl unvollständiger Telegramme                                               |  |  |  |
| Verarbeitete Anweisungen                  | Anzahl der ausgeführten SQL-Anweisungen seit dem<br>letzten Start der Erfassung |  |  |  |
| Verbinde                                  | Verbindung wird aufgebaut                                                       |  |  |  |
| Verbindungsphase (in)                     | Zustand der ibaNet-E Datenverbindung für den Empfang                            |  |  |  |
| Verbindungsphase (out)                    | Zustand der ibaNet-E Datenverbindung für das Senden                             |  |  |  |
| Verbindungsversuche (in)                  | Anzahl der Versuche, die Empfangsverbindung (in) aufzubauen                     |  |  |  |
| Verbindungsversuche (out)                 | Anzahl der Versuche, die Sendeverbindung (out) aufzu-<br>bauen                  |  |  |  |
| Verbunden                                 | Verbindung ist aufgebaut                                                        |  |  |  |
| Verbunden (in)                            | Eine gültige Datenverbindung für den Empfang (in) ist<br>vorhanden              |  |  |  |
| Verbunden (out)                           | Eine gültige Datenverbindung für das Senden (out) ist vorhanden                 |  |  |  |

iba

| Signalname                                | Bedeutung                                                                                                    |  |  |  |
|-------------------------------------------|----------------------------------------------------------------------------------------------------|--|--|--|
| Verlorene Images                          | Anzahl der verlorenen Images (in), die selbst nach einer<br>Sendewiederholung nicht empfangen wurden                                                                                       |  |  |  |
| Verlorene Profile                         | Anzahl unvollständiger/fehlerhafter Profile                                                                                                    |  |  |  |
| Zeilen (letzte)                           | Anzahl der Ergebniszeilen der letzten SQL-Abfrage (in-<br>nerhalb der projektierten Anzahl von Ergebniszeilen)                                                                             |  |  |  |
| Zeilen (Maximum)                          | Höchste Anzahl der Ergebniszeilen einer SQL-Abfrage<br>seit dem letzten Start der Erfassung (maximal gleich der<br>projektierten Anzahl von Ergebniszeilen)                                |  |  |  |
| Zeit zwischen Daten (aktuell/max/<br>min) | Zeit zwischen zwei korrekt empfangenen Telegrammen<br>Aktuell: zwischen den letzten zwei Telegrammen<br>Max/min: statistische Werte seit Start der Erfassung<br>oder Rücksetzen der Zähler |  |  |  |
| Zeit-Offset (Istwert)                     | Gemessene Zeitdifferenz der Synchronität zwischen dem ibaNet-E-Gerät und <i>ibaPDA</i>                                                                                                    |  |  |  |

# 5 Anhang

# 5.1 Fehlerbehebung

### 5.1.1 Probleme mit TCP-Performance durch Delayed Acknowledge

#### Symptome:

*ibaPDA*-Messungen von Automatisierungsgeräten mit TCP/IP funktionieren manchmal nicht mit Zykluszeiten < 200 ms.

#### Fehlerbild in ibaPDA:

Unvollständige Telegramme und/oder Ausreißer in den Datenwerten (je nach Controller-Typ des Senders)

#### Ursache:

Es gibt im TCP/IP-Protokoll verschiedene Varianten, wie das "Acknowledge" behandelt wird:

Der Standard WinSocket arbeitet nach RFC1122 mit dem "Delayed Acknowledge"-Mechanismus (Delayed ACK). Dieser sagt aus, dass das "Acknowledge" verzögert wird, bis weitere Telegramme eintreffen, um diese dann gemeinsam zu quittieren. Falls keine weiteren Telegramme kommen, wird spätestens nach 200 ms (abhängig vom Socket) das ACK-Telegramm gesendet.

Der Datenfluss wird durch ein "Sliding Window" (Parameter Win=nnnn) gesteuert. Der Empfänger gibt an, wie viele Bytes er empfangen kann ohne eine Quittung zu senden.

Manche Controller akzeptieren dieses Verhalten nicht, sondern erwarten nach jedem Datentelegramm eine Quittung. Falls dieses nicht innerhalb einer bestimmten Zeit (200 ms) kommt, wiederholt er das Telegramm und packt evtl. neu zu sendende Daten dazu, was beim Empfänger zu einem Fehler führt, da das vorherige Telegramm korrekt empfangen wurde.

#### Abhilfe:

Das "Delayed Acknowledge" lässt sich einzeln pro Netzwerkadapter über einen Eintrag in der Windows Registry abschalten. Zur einfachen Änderung bietet *ibaPDA* im I/O-Manager unter *Allgemein* im Register *Einstellungen* einen entsprechenden Dialog.

Wählen Sie in der Liste der Netzwerkadapter diejenigen aus, für die das "Delayed Acknowledge" deaktiviert werden soll, und klicken Sie danach auf <Übernehmen>.

| TCP und UDP Protokolle                                         |                                                                                                    |            |  |  |  |  |
|----------------------------------------------------------------|----------------------------------------------------------------------------------------------------|------------|--|--|--|--|
| 🗹 Verbindung nach 10 🔿 Sekunden ohne Aktivität trennen         |                                                                                                    |            |  |  |  |  |
| Signalwerte auf null setzen, wenn Verbindung ausfällt          |                                                                                                    |            |  |  |  |  |
| Verbindungsereignisse in Windows Ereignisprotokoll schreiben   |                                                                                                    |            |  |  |  |  |
| Schnittstellen, für die Pakete sofort bestätigt werden müssen: | Kein                                                                                                    | Übernehmen |  |  |  |  |
| Protokolldatei öffnen                                          | Ethernet (Intel(R) 82579LM Gigabit Network Connection)     Ethernet 2 (iba AG ibaFOB-D Network Interface)     WLAN (Intel(R) Centrino(R) Advanced-N 6205)     LAN-Verbindung* 2 (Microsoft Wi-Fi Direct Virtual Adapter)     LAN-Verbindung* 12 (Microsoft Wi-Fi Direct Virtual Adapter #2)     Ethernet 3 (TAP-Windows Adapter V9) |            |  |  |  |  |

#### Der Parameter "TcpAckFrequency" (REG\_DWORD = 1) wird dadurch im Registry-Pfad der ausgewählten Netzwerkadapter angelegt:

HKEY\_LOCAL\_MACHINE\SYSTEM\CurrentControlSet\Services\Tcpip\Parameters\Interfaces\
{InterfaceGUID}

| Registrierungs-Editor                                                                                                    |      |                                                                  |                                               | _                                              |                                  | ×          |
|----------------------------------------------------------------------------------------------------|------|------------------------------------------------------------------|-----------------------------------------------|------------------------------------------------|----------------------------------|------------|
| Datei Bearbeiten Ansicht Favoriten Hilfe                                                                                                    |      |                                                                  |                                               |                                                |                                  |            |
| Computer\HKEY_LOCAL_MACHINE\SYSTEM\CurrentControlSet\Services\Tcpip\                                                                                          | Para | meters\Interfaces\{60fab788-8f7f-47f4-9                          | 9a10-bb0211aa0fd5}                            |                                                |                                  |            |
| > 📙 TapiSrv                                                                                                    | ^    | Name                                                             | Тур                                           | Daten                                          |                                  | ^          |
| V Tcpip<br>Linkage<br>V Parameters<br>Adapters                                                                                                    |      | 調Lease<br>親LeaseObtainedTime<br>親LeaseTerminatesTime             | REG_DWORD<br>REG_DWORD<br>REG_DWORD           | 0x00015180 (<br>0x65f40682 (<br>0x65f55802 (   | 86400)<br>171049126<br>171057766 | i6)<br>i6) |
| <ul> <li>DNSRegisteredAdapters</li> <li>Interfaces</li> <li>(249634a3-744d-4464-a464-65f73bc28d2c)</li> <li>(60fab788-8f7f-47f4-9a10-bb0211aa0fd5)</li> </ul> |      | NameServer<br>RegisterAdapterName<br>RegistrationEnabled         | REG_SZ<br>REG_DWORD<br>REG_DWORD<br>REG_DWORD | 0x00000000 (<br>0x00000001 (<br>0x5597786d (   | 0)<br>1)<br>14359901;            | 25)        |
|                                                                                                    | *    | र्वे 12<br>२०१४ TcpAckFrequency<br>२०१४ प्टेस्टरन्ठाल्बत्तेटव्हर | REG_DWORD<br>REG_DWORD<br>REG_DWORD           | 0x559bbced (<br>0x00000001 ()<br>0x00000000 () | 143624932<br>1)<br><del>0)</del> | 25)        |

#### Hinweis

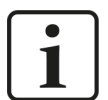

Grundsätzlich können Sie derartige, TCP-spezifische Probleme umgehen, indem Sie UDP anstelle von TCP nutzen.

Das User Datagram Protocol (UDP) ist ein minimales, nicht verbindungsorientiertes und gegen Telegrammverluste ungesichertes Netzwerkprotokoll. Dabei wird u. a. auf Empfangsquittierung der gesendeten Daten verzichtet. In stabilen und performanten Netzwerken fällt dies jedoch nicht nennenswert ins Gewicht und kann aufgrund der bei *ibaPDA* üblichen zyklischen Datenübertragung vernachlässigt werden.

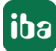

# 5.1.2 Unbrauchbare TCP-Daten als Folge des Nagle-Algorithmus

#### Symptome:

*ibaPDA*-Messungen von Automatisierungsgeräten mit TCP/IP zeigen Ausreißer in den Messwerten.

#### Fehlerbild in ibaPDA:

Unvollständige Telegramme und/oder Ausreißer in den Datenwerten (siehe Beispiele in den folgenden Abbildungen)

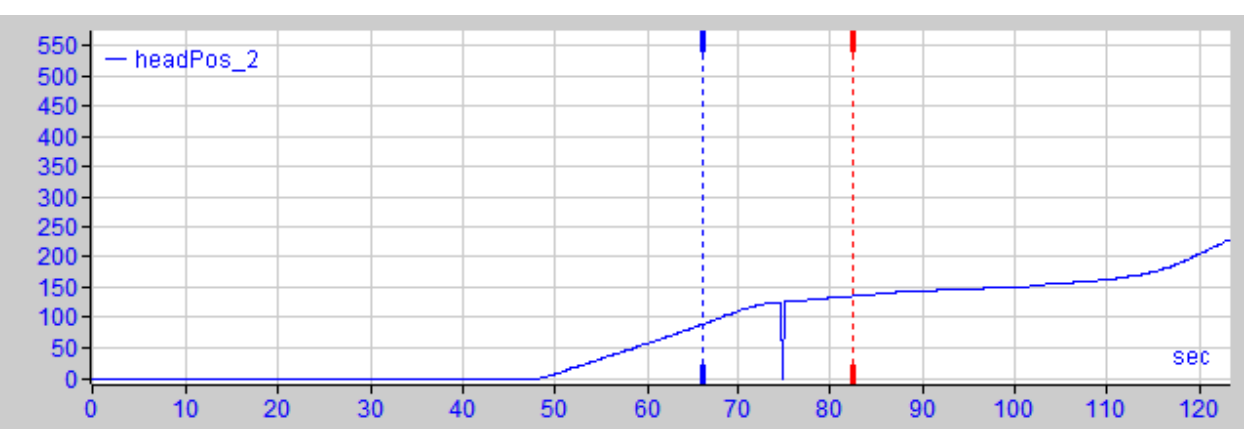

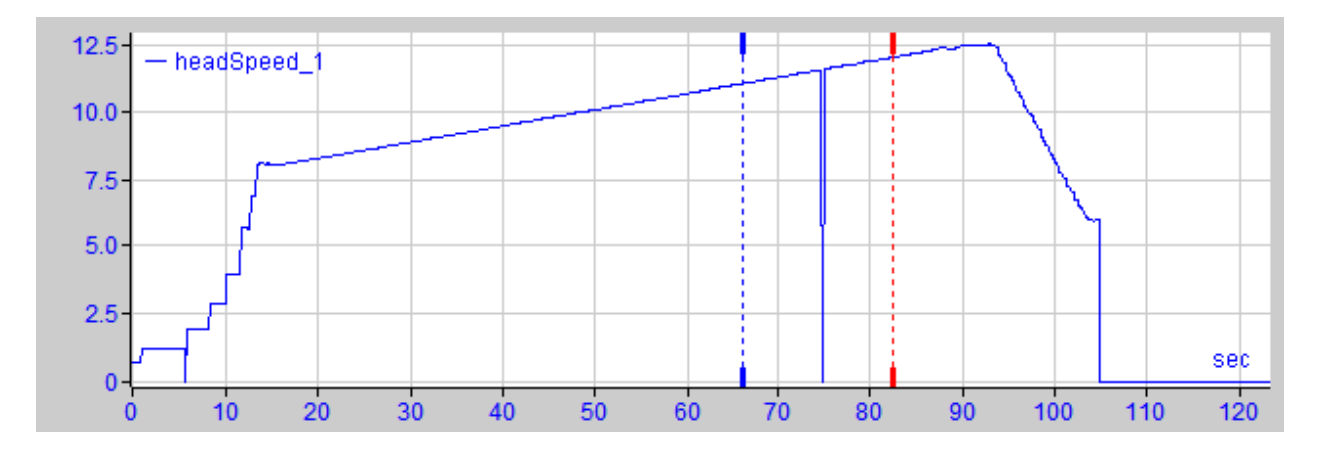

#### Ursache:

Der Nagle-Algorithmus (Nagle's algorithm) ist ein Mechanismus zur Verbesserung der TCP-Effizienz, indem er die Anzahl der über das Netz gesendeten kleinen Pakete reduziert und mehrere Datenblöcke sammelt, bevor die Daten über das Netz gesendet werden.

Da die Schnittstelle "Generic-TCP" kein Protokoll auf Anwendungsebene verwendet, kann *ibaPDA* als Empfänger diese zusammengefassten Nachrichten nicht korrekt verarbeiten. Die Schnittstelle *Generic TCP* erwartet nur ein Datagramm pro TCP-Telegramm mit stets gleichem Layout und gleicher Länge.

Aber der Nagle-Algorithmus und die Option *Delayed ACK* spielen in einem TCP/IP-Netzwerk nicht gut zusammen, siehe **7** *Probleme mit TCP-Performance durch Delayed Acknowledge*, Seite 41:

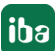

Der Delayed ACK-Mechanismus versucht, mehr Daten pro Segment zu senden, wenn er kann. Ein Teil des Nagle-Algorithmus hängt aber von einem ACK ab, um Daten zu senden. Delayed ACKs warten also darauf, das ACK zu senden, während der Nagle-Algorithmus darauf wartet, das ACK zu empfangen.

Dies führt zu zufälligen Verzögerungen von 200 ms bis 500 ms bei Segmenten, die sonst sofort gesendet und an den empfangsseitigen Stack von *ibaPDA* als Anwendung übergeben werden könnten.

#### Abhilfe:

Es wird empfohlen, zunächst den *Delayed ACK*-Mechanismus zu deaktivieren, wie in Kapitel **7** Probleme mit TCP-Performance durch Delayed Acknowledge, Seite 41 erläutert. In einer typischen Echtzeitanwendung schickt der Sender dann die neuen Daten mit einer bestimmten Zykluszeit an *ibaPDA*, da die vorherigen Daten sofort quittiert wurden. Je nach Implementierung des TCP/IP-Stacks auf der Senderseite kann der Nagle-Algorithmus dennoch aktiv werden und automatisch eine Reihe kleiner Puffernachrichten aggregieren, wodurch der Algorithmus die Übertragung absichtlich verlangsamt.

Dies kann auch sporadisch durch eine kurzzeitige Überlastung auf der Senderseite geschehen, die den Stack dazu veranlasst, einige Nachrichten zusammenzulegen.

Um den puffernden Nagle-Algorithmus zu deaktivieren, verwenden Sie die Socket-Option *TCP\_NODELAY*. Die Socket-Option *TCP\_NODELAY* ermöglicht es dem Netzwerk, die durch den Nagle-Mechanismus verursachten Delays zu umgehen, indem der Nagle-Algorithmus deaktiviert wird und die Daten gesendet werden, sobald sie verfügbar sind.

Die Aktivierung von *TCP\_NODELAY* zwingt einen Socket, die Daten in seinem Puffer zu senden, unabhängig von der Paketgröße. Das *TCP\_NODELAY*-Flag ist eine Option, die für jeden einzelnen Socket aktiviert werden kann und beim Erstellen eines TCP-Sockets angewendet wird.

(Siehe Eigenschaft Socket.NoDelay in .NET-Anwendungen im Namespace System.Net.Sockets)

#### Hinweis

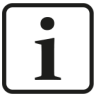

Grundsätzlich können Sie derartige, TCP-spezifische Probleme umgehen, indem Sie *UDP* anstelle von *TCP* nutzen.

Das User Datagram Protocol (UDP) ist ein minimales, nicht verbindungsorientiertes und gegen Telegrammverluste ungesichertes Netzwerkprotokoll. Dabei wird u. a. auf Empfangsquittierung der gesendeten Daten verzichtet. In stabilen und performanten Netzwerken fällt dies jedoch nicht nennenswert ins Gewicht und kann aufgrund der bei *ibaPDA* üblichen zyklischen Datenübertragung vernachlässigt werden.

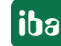

# 6 Support und Kontakt

#### Support

Tel.: +49 911 97282-14

E-Mail: support@iba-ag.com

#### Hinweis

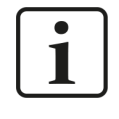

Wenn Sie Support benötigen, dann geben Sie bitte bei Softwareprodukten die Nummer des Lizenzcontainers an. Bei Hardwareprodukten halten Sie bitte ggf. die Seriennummer des Geräts bereit.

#### Kontakt

#### Hausanschrift

iba AG Königswarterstraße 44 90762 Fürth Deutschland

Tel.: +49 911 97282-0 E-Mail: iba@iba-ag.com

#### Postanschrift

iba AG Postfach 1828 90708 Fürth

#### Warenanlieferung, Retouren

iba AG Gebhardtstraße 10 90762 Fürth

#### **Regional und weltweit**

Weitere Kontaktadressen unserer regionalen Niederlassungen oder Vertretungen finden Sie auf unserer Webseite:

www.iba-ag.com

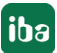